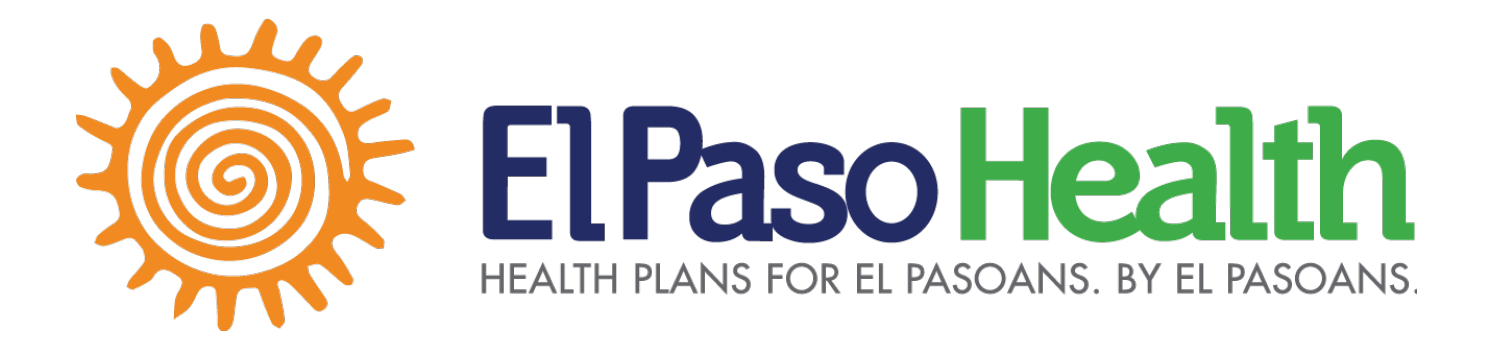

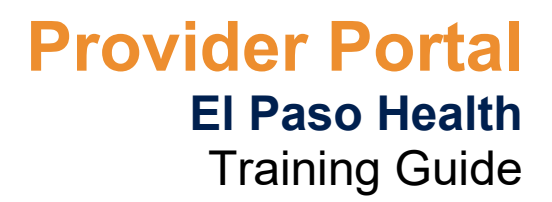

8/29/2024

EPHP10562502

# **Revision History**

| Name             | Date      | Reason for Changes | Version |
|------------------|-----------|--------------------|---------|
| Campbell A. Tole | 8/14/2024 | Document creation  | V 1.0   |
|                  |           |                    |         |
|                  |           |                    |         |

# Approvals

| Name           | Title                            | Date | Signatures / Outlook Votes |
|----------------|----------------------------------|------|----------------------------|
| Angelica       | Director of Quality Improvement  |      |                            |
| Chagolla       |                                  |      |                            |
| Claudia Woods  | Process Improvement Manager      |      |                            |
| Sharon Perkins | Chief Information Officer        |      |                            |
| Don Gillis     | Vice President of Medicaid       |      |                            |
| Javier Sanchez | Director of IS Applications      |      |                            |
| Jesus Martinez | Director of Systems and Networks |      |                            |
| Edger Martinez | Executive Director of            |      |                            |
| Eugar Martinez | STAR + PLUS                      |      |                            |
| Jenette Serna  | Director of STAR + PLUS          |      |                            |
| Cynthia Moreno | Provider Relations Manager       |      |                            |
|                |                                  |      |                            |
|                |                                  |      |                            |
|                |                                  |      |                            |
|                |                                  |      |                            |

# **Table of Contents**

The following processes in this training guide are to be followed by El Paso Health Plan Providers. This training guide details how to access and navigate the EPH Provider Portal and view EPH member information as needed.

| Section 1: How to create your El Paso Health Provider Portal Account – Title          | 5  |
|---------------------------------------------------------------------------------------|----|
| Step 1 - License Agreement                                                            | 6  |
| Step 2 – Select Provider Type                                                         | 6  |
| Step 3 – Verify Provider                                                              | 6  |
| Step 4 - Create Login Information                                                     | 7  |
| Step 5 - Registration Complete                                                        | 7  |
| Step 6 – Provider Receives Email                                                      | 8  |
| Home Page                                                                             | 8  |
| Section 2: How to Log in to El Paso Health's Provider Portal                          | 9  |
| Section 3: Eligibility Look up Information                                            | 11 |
| Section 4: Claims and Payment                                                         | 12 |
| Section 5: Authorizations                                                             | 12 |
| Section 6: Prior Authorization Tool                                                   | 13 |
| Section 7: Reports                                                                    | 13 |
| Section 8: Quality Reports                                                            | 14 |
| Section 9: QI Correspondence                                                          | 14 |
| Section 10: How to Navigate the Portal Dashboard for Service Coordination Information | 15 |

| Section 11: How to View New Members Assigned to You                                | 17 |
|------------------------------------------------------------------------------------|----|
| Section 12: How to View All Members Assigned to You                                | 18 |
| Section 13: How to View and Acknowledge a New Member Care Plan Pending Your Review | 20 |
| Section 14: How to View a Previously Reviewed Care Plan                            | 23 |
| Section 15: How to View the Full Care Plan for Any of your EPH Members             | 24 |
| Section 16: How to View and Acknowledge Newly Completed Member Assessments         | 27 |
| Section 17: How to View a Member's Completed Forms & Assessments                   | 31 |

# Section 1: How to create your El Paso Health Provider Portal Account

In order to create a user account to access the portal each provider must successfully complete the following steps of the sign-up process:

- Review and agree the website License Agreement
- Choose their role
- Enter provider information
- Create user account and password
- Select and answer user/password security questions
- Verify provider information
- Complete sign-up

To begin the sign-up process, the provider clicks on *Proceed to our sign up process* from the login page.

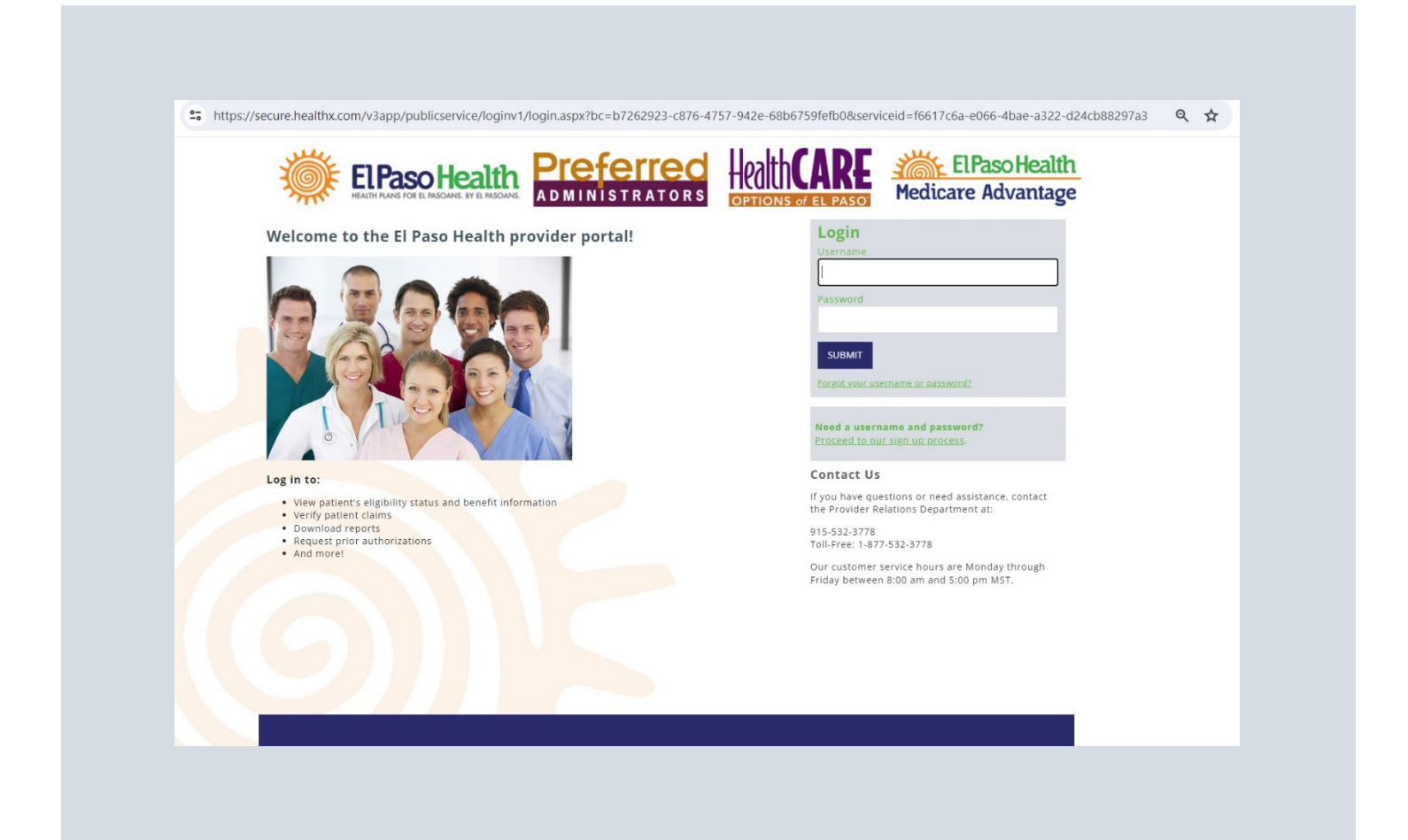

#### Step 1 - License Agreement

The Provider must first review the License Agreement. To continue, click on *Agree*. If the provider clicks *Disagree*, he/she will be returned to the login page.

#### Step 2 – Select Provider Type

Choose the appropriate option from the drop down list. **Admin Role**- The same access as a standard user with the addition of reviewing provider specific reporting such as claim remittance advice.

**Standard User**- Access to look up member eligibility, look up and submit authorizations, and review provider claims. **STAR+PLUS or Medicare AdvantageUser**- Access to look up member eligibility, look up and submit authorizations, Service Coordination, and review provider claims.

#### Step 3 – Verify Provider

At the verify step, the provider completes the fields that are displayed. After entering the appropriate information, the provider clicks on Add TIN/NPI button.

After clicking on *Add TIN/NPI*, the provider will then be prompted to provide their **TIN** and **NPI**. When complete, click *Add*. One TIN and NPI are required to create an account.

After a successful **TIN** and **NPI** entry, the provider will select *Next*.

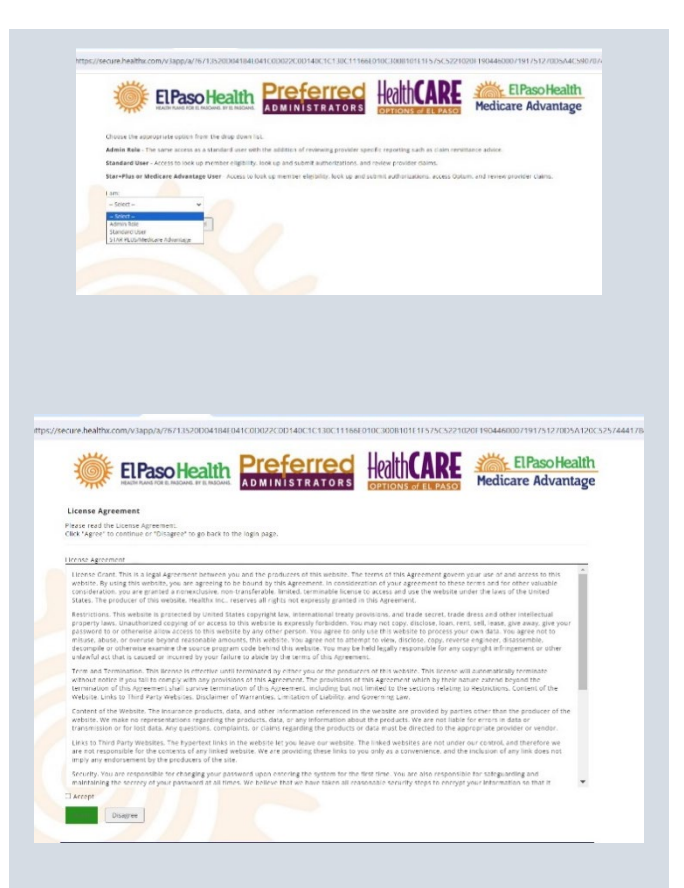

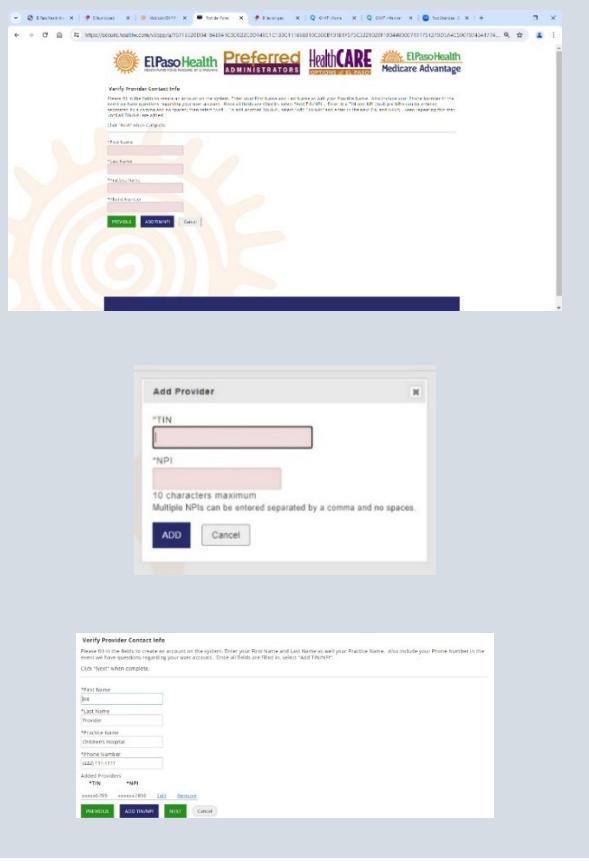

#### Step 4 - Create Login Information

Next the provider types in their email address for his/her user account which will be also used for their username. The password must have at least eight characters up to 30 characters, and can contain letters, numbers, and any of these special characters: \_.!#%&\*@~^\?/+. Password must contain one number and one letter.

In case the provider forgets his/her password for the user account, the provider selects the three security questions and enters a unique answer to each question. These questions must be successfully answered in order to retrieve his/her password in the future.

To complete the sign-up process, click on *Next*. The provider will then have the opportunity to confirm his/her personal information and user account. If the provider clicks on *Cancel*, he/she will be returned to the login page. If the provider clicks on *Previous*, he/she will be returned to the Verify Step.

#### Step 5 - Registration Complete

After the username and password are created, confirmation that registration was completed is displayed. Before the provider can continue, he/she is prompted to review the information displayed. If correct, the provider clicks on Finish.

| Verify Logi                                                                    | n Information                                                                                                    |
|--------------------------------------------------------------------------------|----------------------------------------------------------------------------------------------------|
| Please review                                                                  | to confirm the login information is correct. Click "Finish" to complete your registration                                                   |
|                                                                                |                                                                                                    |
|                                                                                |                                                                                                    |
| Usernam                                                                        | ne: test.eloaso.provider5                                                                                                    |
| Usernam                                                                        | ne: test.elpaso.provider5                                                                                                    |
| Usernam<br>First Nam                                                           | ne: test.elpaso.provider5<br>ne: joe                                                                                                    |
| Usernam<br>First Nam<br>Last Nam                                               | ne: test.elpaso.provider5<br>ne: Joe<br>ne: Provider                                                                                        |
| Usernam<br>First Nam<br>Last Nam<br>E-Mail Addres                              | ne: test.elpaso.providerS<br>ne: Joe<br>ne: Provider<br>ss: abaird@healthx.com                                                              |
| Usernam<br>First Nam<br>Last Nam<br>E-Mail Addre                               | ne: test.elpaso.providerS<br>ne: Joe<br>ne: Provider<br>ss: abaird@healthx.com                                                              |
| Usernam<br>First Nam<br>Last Nam<br>E-Mail Addres<br>Practice Nam              | ne: test.elpaso.provider5<br>ne: Joe<br>ne: Provider<br>ss: abaird@healthx.com<br>ne: Children's Hospital                                   |
| Usernam<br>First Nam<br>Last Nam<br>E-Mail Addre<br>Practice Nam<br>Ti         | ne: test.elpaso.provider5<br>ne: Joe<br>ne: Provider<br>ss: abaird@healthx.com<br>ne: Children's Hospital<br>N: 123456789                   |
| Usernam<br>First Nam<br>Last Nam<br>E-Mail Addre<br>Practice Nam<br>Ti<br>NPI( | ne: test.elpaso.provider5<br>ne: Joe<br>ne: Provider<br>ss: abaird@healthx.com<br>ne: Children's Hospital<br>N: 123456789<br>sj: 1234567890 |
| Usernam<br>First Nam<br>Last Nam<br>E-Mail Addre<br>Practice Nam<br>Ti<br>NPI( | ne: test.elpaso.provider5<br>ne: Joe<br>ne: Provider<br>ss: abaird@healthx.com<br>ne: Children's Hospital<br>N: 123456789<br>s): 1234567890 |

#### **Create Login Information**

Enter a valid e-mail address. Your email address will be your username. Password: At least 8 characters/Alpha-numeric and special characters -\_!#\$%&\*@~^\?/+ Click 'Next' at the bottom of the page when complete.

| 1                     |   |
|-----------------------|---|
| Email Address         |   |
| Confirm Email Address |   |
| Password              |   |
| Confirm Password      |   |
| Security Question 1   |   |
| Select Question       | • |
| Security Question 2   |   |
| Select Question       | ۲ |
| Security Question 3   |   |
| Calast Quastian       |   |

#### Step 6 – Provider Receives Email

The provider receives an email confirming the account creation.

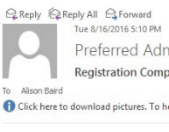

Preferred Admistrators <preferredadmin@epfirst.com> Registration Complete - DoNotReply

Click here to download pictures. To help protect your privacy, Outlook prevented automatic download of some pictures in this message.

Dear Joe,

Thank you for registering. Your account with username test.elpaso.provider5 has been created

#### Home Page

Once the provider account has been created and/or the provider has securely logged into the portal.

The following features can be accessed from the home page:

- The provider's name and phone that is logged in will display under the welcome message
- Quick Links to other online resources:
  - o Submit a claim
  - o Submit claim attachments
  - o Provider Appeals/Recoupments
  - Amend Authorizations
  - Credentialing Process
  - o EFT Form
  - Texas Medicaid Provider Enrollment Management System (PEMS)
  - Electronic Visit Verification (EVV)
  - Provider Demographic Form
- Navigation links to:
  - Eligibility and Benefits Look Up
  - o Claims and Payment Look Up
  - Authorization Look Up and Submissions
  - Reports (Administrative User only)
  - o Quality Reports (Administrative User Only)

QI Correspondence (Administrative User Only)

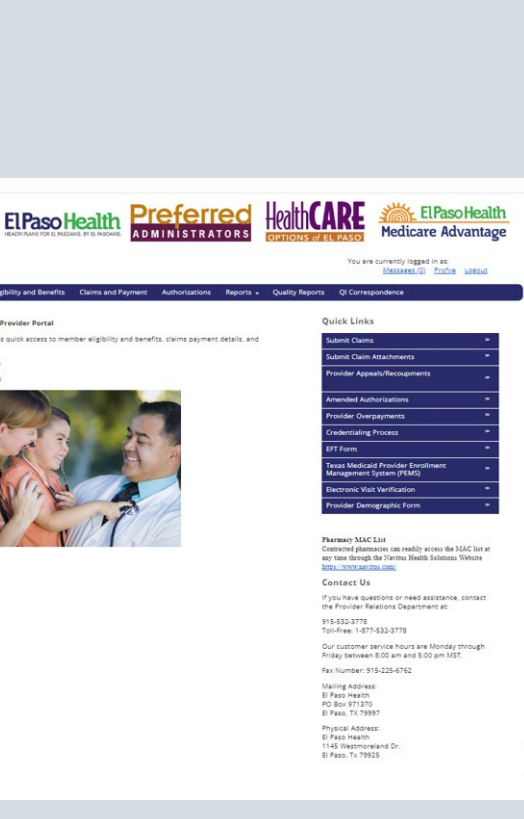

#### Section 2: How to Log in to El Paso Health's Provider Portal

Scenario: You want to access El Paso Health's Provider Portal from the internet.

Application(s): Internet browser to EPH Provider Portal web page

Role: Provider User

Start: Begin to access the portal from the EPH website

- 1. Go to: https://www.elpasohealth.com/
- 2. Click on Provider Login located at the top your screen

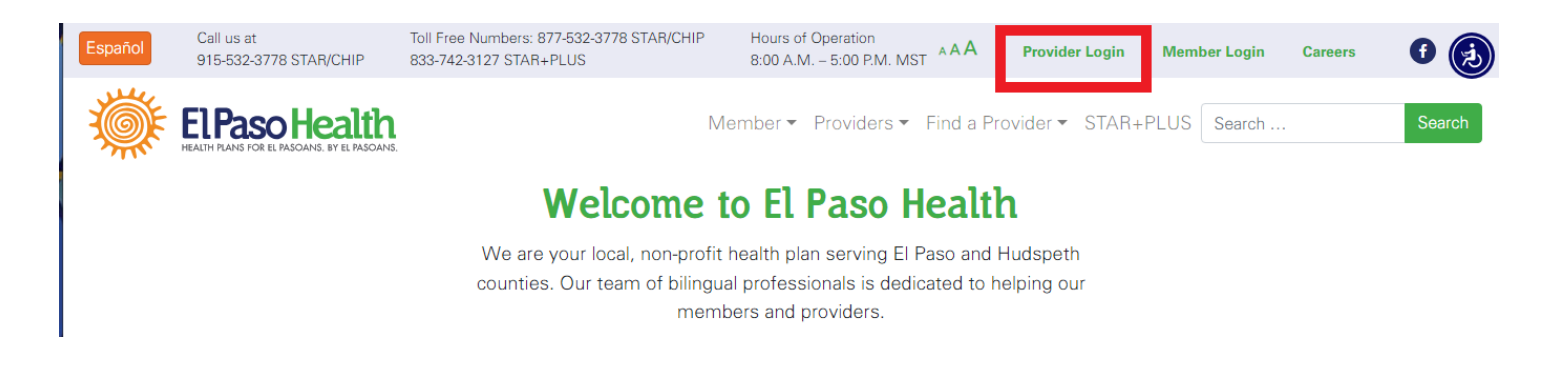

3. Click Continue on the pop-up notification

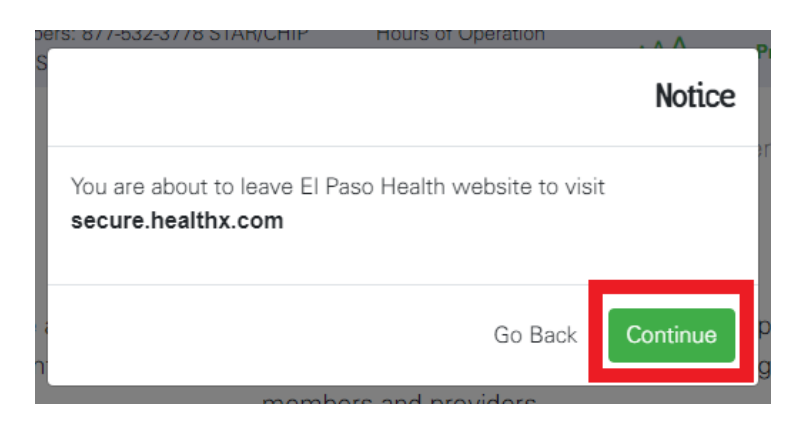

- 4. Enter your Username and Password
- 5. Click Submit

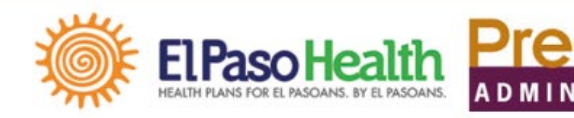

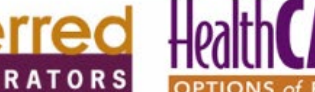

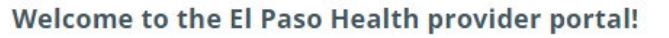

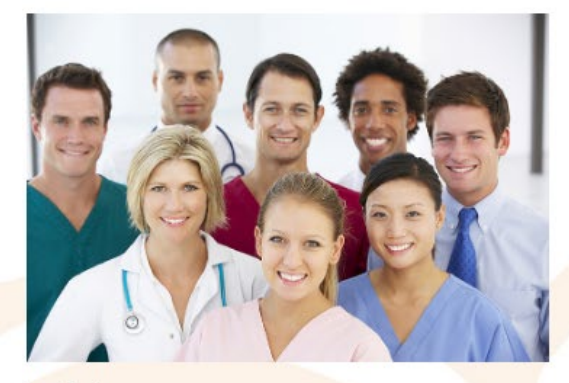

#### Log in to:

- View patient's eligibility status and benefit information
- Verify patient claims
- Download reports
- Request prior authorizations
   And more!
- internet er

| EL PASO                         | Medicare Advantage                   |
|---------------------------------|--------------------------------------|
| Login<br><sup>Username</sup>    |                                      |
| Password                        |                                      |
| SUBMIT                          | name or password?                    |
| Need a userna<br>Proceed to our | me and password?<br>sign up process. |

El Paso Health

#### Contact Us

If you have questions or need assistance, contact the Provider Relations Department at:

915-532-3778 Toll-Free: 1-877-532-3778

Our customer service hours are Monday through Friday between 8:00 am and 5:00 pm MST.

# Section 3: Eligibility Look up Information

Providers can inquire on members' eligibility information. Select "Eligibility and Benefits" from the top navigation, the following searches can be accomplished:

- Search on, by entering a Member ID
- Search on, by entering a Last Name AND Date of Birth
- Search on, by entering multiple Member IDs and selecting Enter after each ID

Select a name from the results to open the eligibility view.

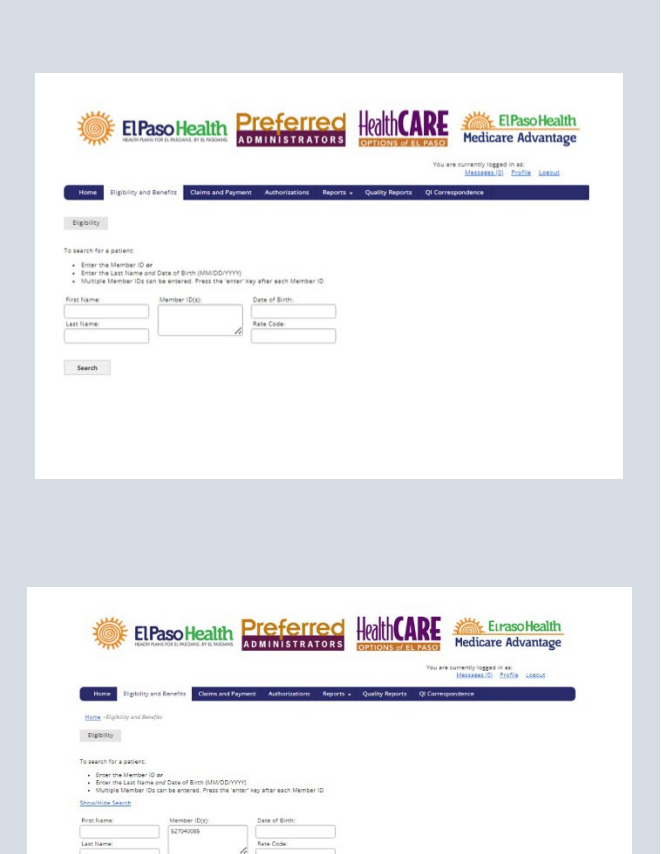

|                                                                                                    | Paso Health                                      | Preferred<br>administrator | Health                                                                        | ARE                | Medicare Adv                                                          | Health<br>antage |
|----------------------------------------------------------------------------------------------------|--------------------------------------------------|----------------------------|-------------------------------------------------------------------------------|--------------------|-----------------------------------------------------------------------|------------------|
|                                                                                                    |                                                  |                            |                                                                               | You are            | currently logged in as:<br>Mexamer./2) Erafile                        | Loward           |
| Home Eligibility a                                                                                                    | and Benefits Claims and Pag                      | yment Authorizations Rep   | orts - Quality Repor                                                          | ts QI Corresp      | pondence                                                              |                  |
| Hame - Eligibility and Ben                                                                                                    | ein                                              |                            |                                                                               |                    |                                                                       |                  |
| Current Patient: (AZMIN)                                                                                                    | EARNES                                           |                            |                                                                               |                    |                                                                       |                  |
| Eighility                                                                                                    |                                                  |                            |                                                                               |                    |                                                                       |                  |
|                                                                                                    |                                                  |                            |                                                                               |                    |                                                                       |                  |
| PEORINE DE SERVICE                                                                                                    |                                                  |                            |                                                                               |                    |                                                                       |                  |
| First Name:                                                                                                    | Member ID(s):                                    | Date of Dirth:             |                                                                               |                    |                                                                       |                  |
| Last Name:                                                                                                    |                                                  | Rate Code:                 |                                                                               |                    |                                                                       |                  |
|                                                                                                    |                                                  |                            |                                                                               |                    |                                                                       |                  |
| Search                                                                                                    |                                                  | <i>B</i>                   |                                                                               |                    |                                                                       |                  |
| Search<br>Information for JAZMIN B                                                                                                    | Attres                                           | ß                          |                                                                               |                    | Back to Search Results                                                | Print Meer       |
| Search<br>Information for JAZMIN B<br>Member Inform<br>Members                                                                                       | Attues<br>nation                                 |                            | Group Name:                                                                   | EI F               | Back to Search Peoults                                                | Frint Your       |
| Search<br>Information for JAZMIN B<br>Member Inforr<br>Member:<br>Member ID:                                                                         | Advies<br>mation                                 | <i>B</i>                   | Group Name<br>Group Number:                                                   | 815<br>573         | Back to Search Results<br>Terro Health - STAR<br>42                   | Print New        |
| Search<br>Information for JAZMIN B<br>Member Inform<br>Member:<br>Member ID:<br>Address:                                                             | Athues<br>mation<br>s27040085                    |                            | Group Name:<br>Group Number:<br>Phones                                        | 617<br>574         | Back to Search Results<br>Taxo Heatth - 37AR<br>R                     | Print Many       |
| Search<br>Information for JAZUAN B<br>Member Inform<br>Member ID:<br>Address<br>Genden                                                               | Adv.es<br>mation<br>strokoos                     |                            | Group Name:<br>Group Number:<br>Phones<br>Date of Birth:                      | 515<br>574         | Back to Search Results<br>feet Health - STAR<br>IR                    | l Brint Mees     |
| Search<br>Information for JAZUAN B<br>Member Inform<br>Member:<br>Member:<br>Address<br>Genden<br>Status                                             | Adv.es<br>mation<br>strokoos<br>Female<br>Active |                            | Group Name:<br>Group Number:<br>Photes:<br>Date of Birth:<br>PCH              | 51 F<br>573<br>580 | Back to Search Results<br>Pare Health - STAR<br>IR<br>IAPEU, JOSEPH H | I Print Meer     |
| Search<br>Information for JAZMAN B<br>Member Inform<br>Member ID:<br>Address:<br>Genden<br>Statuus<br>Coverages                                      | Athes<br>mation<br>527540005<br>Female<br>Active | 6                          | Group Name:<br>Group Number<br>Phone:<br>Date of Birth:<br>PCP:               | 017<br>374<br>380  | Back to Sweeth Results<br>have Health - STAR<br>R<br>MARELL JOSEPH H  | I Print Mess     |
| Search<br>Information for JAZMAN &<br>Member Inforr<br>Member:<br>Member:<br>Member:<br>Member:<br>Member:<br>Status<br>Coverages<br>Medical - Stött | ARNES<br>nation<br>S2704008<br>Female<br>Active  |                            | Group Name:<br>Group Number:<br>Phones:<br>Date of Birth:<br>RCh              | 517<br>574<br>580  | Reck to Swetch Results<br>free Health - STAR<br>AR<br>SWEEL JOSENH H  | I Print Mean     |
| Search Information for JAZMIN E Member Inform Member Member Member Member Status Coverages Netical - Stote Pan                                       | Attes<br>mation<br>stroutes<br>fense<br>Active   | ctive Date                 | Group Name:<br>Group Number:<br>Phone:<br>Date of Birch:<br>PCh               | Di F<br>STA<br>SEC | Back to Sherth Results<br>Stee Health - 27AR<br>AR<br>SAFELL JOSEPH H | I Bins Mees      |
| Search<br>Information for JI2000 E<br>Member Inform<br>Namber ID:<br>Address<br>Genden<br>Status<br>Coverages<br>Netical - 51086<br>Plan E-5018/6547 | ABLES<br>mation<br>52764085<br>Famile<br>Active  | E                          | Group Name:<br>Group Number:<br>Protes<br>Date of Burch:<br>PCh<br>10/01/2021 | EI F<br>ST#<br>SEC | Back to Sheeth Results<br>Page Health - STAR<br>R<br>SAPELL JOSEPH H  | I Exist Mean     |

#### **Section 4: Claims and Payment**

Providers may submit a claim thru the portal which will require a separate account with Availity.

Providers may also search status of a claim by selecting their NPI and entering one of the following:

- Claim Number
- Member ID and Date of Birth or
- Begin and End Dates

Select a claim number to view payment details.

| El Paso He<br>Availity ca<br>Submit Cla                                                                                                    | ealth has part<br>in be utilized<br>aim                                                                                                    | for this s                              | th Availity I<br>ervice.                                                       | for claims si                                                                                                    | ubmission                                | . This requires                                                                               | a separate a                                                   | account with Av                                                                                                    | raility and is at                                                                                                    | no cost to I                                                                                              | he provider                                                                                                    | . Existing at                                                     | counts with                                                                                                    |
|----------------------------------------------------------------------------------------------------|----------------------------------------------------------------------------------------------------|-----------------------------------------|--------------------------------------------------------------------------------|----------------------------------------------------------------------------------------------------|------------------------------------------|-----------------------------------------------------------------------------------------------|----------------------------------------------------------------|----------------------------------------------------------------------------------------------------|----------------------------------------------------------------------------------------------------|----------------------------------------------------------------------------------------------------|----------------------------------------------------------------------------------------------------|-------------------------------------------------------------------|----------------------------------------------------------------------------------------------------|
| Search                                                                                                    | h for a Cl                                                                                                    | laim                                    |                                                                                |                                                                                                    |                                          |                                                                                               |                                                                |                                                                                                    |                                                                                                    |                                                                                                    |                                                                                                    |                                                                   |                                                                                                    |
| To search                                                                                                    | for a patient                                                                                                    | claim:                                  |                                                                                |                                                                                                    |                                          |                                                                                               |                                                                |                                                                                                    |                                                                                                    |                                                                                                    |                                                                                                    |                                                                   |                                                                                                    |
| Ente     Ente                                                                                                    | er the Membe<br>or a Claim Nur                                                                                                    | r ID or<br>mber                         |                                                                                |                                                                                                    |                                          |                                                                                               |                                                                |                                                                                                    |                                                                                                    |                                                                                                    |                                                                                                    |                                                                   |                                                                                                    |
| <ul> <li>Mult</li> </ul>                                                                                                    | tiple Claim Nu                                                                                                    | umbers ci                               | on be enter                                                                    | red. Press th                                                                                                    | te 'enter'                               | ey after each C                                                                               | laim Numbe                                                     | 21                                                                                                    |                                                                                                    |                                                                                                    |                                                                                                    |                                                                   |                                                                                                    |
| *New*                                                                                                    | * Search                                                                                                    | for a                                   | Date R                                                                         | ange of                                                                                                    | f Claim                                  | IS                                                                                            |                                                                |                                                                                                    |                                                                                                    |                                                                                                    |                                                                                                    |                                                                   |                                                                                                    |
| Choi     Scro     Atm                                                                                                    | by date rang<br>ose an NPI fro<br>oil down to vie                                                                                                    | e:<br>om the Se<br>tw a list o          | elect NPI dr                                                                   | op down<br>om the last !                                                                                                    | 3 months                                 |                                                                                               |                                                                |                                                                                                    |                                                                                                    |                                                                                                    |                                                                                                    |                                                                   |                                                                                                    |
| Select NPI                                                                                                    | 1                                                                                                    |                                         |                                                                                |                                                                                                    |                                          |                                                                                               |                                                                |                                                                                                    |                                                                                                    |                                                                                                    |                                                                                                    |                                                                   |                                                                                                    |
| All Provid                                                                                                    | iers 🛩                                                                                                    |                                         |                                                                                |                                                                                                    |                                          |                                                                                               |                                                                |                                                                                                    |                                                                                                    |                                                                                                    |                                                                                                    |                                                                   |                                                                                                    |
| Claims                                                                                                    |                                                                                                    |                                         |                                                                                |                                                                                                    |                                          |                                                                                               |                                                                |                                                                                                    |                                                                                                    |                                                                                                    |                                                                                                    |                                                                   |                                                                                                    |
|                                                                                                    |                                                                                                    |                                         |                                                                                |                                                                                                    |                                          |                                                                                               |                                                                |                                                                                                    |                                                                                                    |                                                                                                    |                                                                                                    |                                                                   |                                                                                                    |
| Claim Nu                                                                                                    | mber(s):                                                                                                    | _                                       | Member ID                                                                      |                                                                                                    | B                                        | egin Date:                                                                                    |                                                                |                                                                                                    |                                                                                                    |                                                                                                    |                                                                                                    |                                                                   |                                                                                                    |
|                                                                                                    |                                                                                                    |                                         | Date of Birl                                                                   | the                                                                                                    | E                                        | ad Date:                                                                                      |                                                                |                                                                                                    |                                                                                                    |                                                                                                    |                                                                                                    |                                                                   |                                                                                                    |
|                                                                                                    |                                                                                                    | _ (                                     |                                                                                |                                                                                                    | 1                                        | 1/12/2024                                                                                     |                                                                |                                                                                                    |                                                                                                    |                                                                                                    |                                                                                                    |                                                                   |                                                                                                    |
|                                                                                                    |                                                                                                    |                                         |                                                                                |                                                                                                    |                                          |                                                                                               |                                                                |                                                                                                    |                                                                                                    |                                                                                                    |                                                                                                    |                                                                   |                                                                                                    |
| Searc                                                                                                    | h                                                                                                    |                                         |                                                                                |                                                                                                    |                                          |                                                                                               |                                                                |                                                                                                    |                                                                                                    |                                                                                                    |                                                                                                    |                                                                   |                                                                                                    |
|                                                                                                    |                                                                                                    |                                         |                                                                                |                                                                                                    |                                          |                                                                                               |                                                                |                                                                                                    |                                                                                                    |                                                                                                    |                                                                                                    |                                                                   |                                                                                                    |
|                                                                                                    |                                                                                                    |                                         |                                                                                |                                                                                                    |                                          |                                                                                               |                                                                |                                                                                                    |                                                                                                    |                                                                                                    |                                                                                                    |                                                                   |                                                                                                    |
|                                                                                                    |                                                                                                    |                                         |                                                                                |                                                                                                    |                                          |                                                                                               |                                                                |                                                                                                    |                                                                                                    |                                                                                                    |                                                                                                    |                                                                   |                                                                                                    |
|                                                                                                    |                                                                                                    |                                         |                                                                                |                                                                                                    |                                          |                                                                                               |                                                                |                                                                                                    |                                                                                                    |                                                                                                    |                                                                                                    |                                                                   |                                                                                                    |
|                                                                                                    |                                                                                                    |                                         |                                                                                |                                                                                                    |                                          |                                                                                               |                                                                |                                                                                                    |                                                                                                    |                                                                                                    |                                                                                                    |                                                                   |                                                                                                    |
| alast MDI                                                                                                    |                                                                                                    |                                         |                                                                                |                                                                                                    |                                          |                                                                                               |                                                                |                                                                                                    |                                                                                                    |                                                                                                    |                                                                                                    |                                                                   |                                                                                                    |
| elect NPI                                                                                                    |                                                                                                    |                                         |                                                                                |                                                                                                    |                                          |                                                                                               |                                                                |                                                                                                    |                                                                                                    |                                                                                                    |                                                                                                    |                                                                   |                                                                                                    |
| elect NPI<br>122526688                                                                                                    | 85 ¥                                                                                                    |                                         |                                                                                |                                                                                                    |                                          |                                                                                               |                                                                |                                                                                                    |                                                                                                    |                                                                                                    |                                                                                                    |                                                                   |                                                                                                    |
| elect NPI<br>122526688<br>Claims                                                                                                    | 85 ¥                                                                                                    |                                         |                                                                                |                                                                                                    |                                          |                                                                                               |                                                                |                                                                                                    |                                                                                                    |                                                                                                    |                                                                                                    |                                                                   |                                                                                                    |
| elect NPI<br>122526688<br>Claims                                                                                                    | 85 ¥                                                                                                    |                                         |                                                                                |                                                                                                    |                                          |                                                                                               |                                                                |                                                                                                    |                                                                                                    |                                                                                                    |                                                                                                    |                                                                   |                                                                                                    |
| elect NPI<br>122526688<br>Claims<br>how/Hide                                                                                                    | 85 ¥                                                                                                    |                                         |                                                                                |                                                                                                    |                                          |                                                                                               |                                                                |                                                                                                    |                                                                                                    |                                                                                                    |                                                                                                    |                                                                   |                                                                                                    |
| claims<br>claims<br>Claims                                                                                                    | 85 •<br>search<br>nber(s):                                                                                                    |                                         | Member ID                                                                      | 2:                                                                                                    |                                          | Begin Date:                                                                                   |                                                                |                                                                                                    |                                                                                                    |                                                                                                    |                                                                                                    |                                                                   |                                                                                                    |
| elect NPI<br>122526688<br>Claims<br>how/Hide<br>Claim Nun                                                                                                    | 85 <b>~</b><br><u>Search</u><br>nber(s):                                                                                                    |                                         | Member ID                                                                      | 5:                                                                                                    |                                          | Begin Date:<br>9/3/2024                                                                       |                                                                |                                                                                                    |                                                                                                    |                                                                                                    |                                                                                                    |                                                                   |                                                                                                    |
| elect NPI<br>122526688<br>Claims<br>how/Hide<br>Claim Nun                                                                                                    | 85 <b>~</b><br>• <u>Scarch</u><br>nber(s):                                                                                                    |                                         | Member ID<br>Date of Bir                                                       | o:<br>rth:                                                                                                    |                                          | Begin Date:<br>9/3/2024<br>End Date:                                                          |                                                                |                                                                                                    |                                                                                                    |                                                                                                    |                                                                                                    |                                                                   |                                                                                                    |
| claims<br>Claims<br>Claims                                                                                                    | 85 ¥<br>Search<br>nber(s):                                                                                                    |                                         | Member ID<br>Date of Bin                                                       | b:<br>rth:                                                                                                    |                                          | Begin Date:<br>9/3/2024<br>End Date:<br>12/3/2024                                             |                                                                |                                                                                                    |                                                                                                    |                                                                                                    |                                                                                                    |                                                                   |                                                                                                    |
| claims<br>claims<br>claims                                                                                                    | ss •<br>scorch<br>nber(s):                                                                                                    |                                         | Member ID                                                                      | ):<br>th:                                                                                                    |                                          | Begin Date:<br>9/3/2024<br>End Date:<br>12/3/2024                                             |                                                                |                                                                                                    |                                                                                                    |                                                                                                    |                                                                                                    |                                                                   |                                                                                                    |
| claims<br>claims<br>claim Nun<br>claim Nun<br>Search                                                                                                    | ss v<br>scarch<br>nber(s):                                                                                                    |                                         | Member IE<br>Date of Bin                                                       | 2:<br>tth:                                                                                                    |                                          | Begin Date:<br>9/3/2024<br>End Date:<br>12/3/2024                                             |                                                                |                                                                                                    |                                                                                                    |                                                                                                    |                                                                                                    |                                                                   |                                                                                                    |
| claims<br>claims<br>claim Nun<br>Claim Nun<br>Search                                                                                                    | ss v<br>ssearch<br>nber(s):<br>ylew.Al                                                                                                    | LClaims                                 | Member IE<br>Date of Bir                                                       | b:<br>tth:                                                                                                    |                                          | Begin Date:<br>9/3/2024<br>End Date:<br>12/3/2024                                             |                                                                |                                                                                                    |                                                                                                    |                                                                                                    |                                                                                                    |                                                                   | Download F                                                                                                    |
| claims<br>Claims<br>Claims<br>Claim Nun<br>Claim Nun<br>Search<br>191 Claims<br>Claim Nun                                                                                                    | ss v<br>Scarch<br>nber(s):<br>ylew.Al                                                                                                    | LClaims<br>Pati                         | Member IE<br>Date of Bir<br>ent first i                                        | o:<br>th:<br>Name                                                                                                    |                                          | Begin Date:<br>9/3/2024<br>End Date:<br>12/3/2024<br>Patient Last N                           | lame                                                           | Servic                                                                                                    | :e Date 9                                                                                                    | pill                                                                                                    | ed Amount                                                                                                    | 2                                                                 | Download F<br>Status                                                                                                    |
| Claims<br>Claims<br>ihow/Hide<br>Claim Nun<br>Search<br>191 claim S<br>Claim Nun<br>24537E047                                                                                                    | ss v<br>- Search<br>nber(s):<br>- Yrew Al<br>- found.<br>- mber<br>- 255                                                                                                    | LClaims<br>Pati                         | Member ID<br>Date of Bin<br>ent First I                                        | ):<br>th:<br>Name                                                                                                    |                                          | Begin Date:<br>9/3/2024<br>End Date:<br>12/3/2024<br>Patient Last N                           | lame                                                           | Servic<br>11/27/                                                                                                    | <u>te Date</u> <b>O</b><br>22024                                                                                                    | <u>Bill</u><br>515                                                                                        | ied Amouni<br>10.00                                                                                                    | 2                                                                 | Download F<br>Status<br>In Process                                                                                                    |
| Claims<br>Claims<br>thow/Hide<br>Claim Nun<br>Search<br>191 claim Nu<br>24537604<br>24337604                                                                                                    | ss v<br>- Search<br>nber(s):<br>- Stew Al<br>- found.<br>- mber<br>- 252<br>- 556<br>                                                                                                    | LCIaims<br>Pati                         | Member II<br>Date of Bir<br>ent First I                                        | ):<br>th:<br>Name                                                                                                    |                                          | Begin Date:<br>9/3/2024<br>End Date:<br>12/3/2024<br>Patient Last N                           | lame                                                           | Servic<br>11/27,<br>11/27,                                                                                                    | ce Date O<br>/2024<br>/2024                                                                                                    | <u>pill</u><br>\$15<br>\$15                                                                               | led Amount<br>10.00                                                                                                    | 1                                                                 | Download F<br>Siatus<br>In Process                                                                                                    |
| claims<br>claims<br>claims<br>claim Nun<br>claim Nun<br>search<br>191 claims<br>claim Nu<br>24337604<br>24337604                                                                                                    | ss v<br>ssearch<br>nberts:<br>ytew Al<br>found.<br>mber<br>yss<br>yss<br>yss<br>yzz                                                                                                    | L Claims<br>Pati                        | Member IE<br>Date of Bin                                                       | 2:<br>th:<br>Name                                                                                                    |                                          | Begin Date:<br>9/9/2024<br>End Date:<br>12/3/2024<br>Patient Last N                           | lame                                                           | Servia<br>11/27/<br>11/27/<br>11/27/                                                                                                    | ce Date O<br>/2024<br>/2024<br>/2024                                                                                                    | <u>Bill</u><br>515<br>515<br>515                                                                          | led Amouni<br>10.00<br>10.00                                                                                                    | 5                                                                 | Download F<br>Status<br>In Process<br>In Process                                                                                                    |
| clect NPI<br>122526688<br>Claims<br>how/Hide<br>Claim Nun<br>Search<br>91 claims<br>24337E04<br>24337E04<br>24337E04                                                                                                    | s v<br>search<br>mber(s):<br>ylew,Al<br>found.<br><u>mber</u><br>255<br>255<br>255<br>2722                                                                                                    | L Claims<br>Pati                        | Member IE<br>Date of Bin<br>ent first 8                                        | ):<br>th:<br>Name                                                                                                    |                                          | Begin Date:<br>9/9/2024<br>End Date:<br>12/3/2024<br>Patient Last N                           | iame                                                           | Servia<br>11/27/<br>11/27/                                                                                                    | <b>te Date O</b><br>(2024<br>(2024<br>(2024<br>(2024                                                                                           | <u>pill</u><br>\$15<br>\$15<br>\$15                                                                       | led Amount<br>10.00<br>10.00                                                                                                    |                                                                   | Download F<br>Status<br>In Process<br>In Process                                                                                                    |
| clect NPI<br>122526688<br>Claims<br>how/Hide<br>Claim Nun<br>91 claims<br>Claim Nun<br>91 claims<br>Claim Nun<br>Claim Nun<br>Claims<br>Claim Nun<br>Claims<br>Claims<br>C | ss v<br>scarch<br>mber(s):<br>round.<br>mber<br>y255<br>y255<br>y252<br>w23067<br>wame:                                                                                                    | L Claims<br>Pati                        | Member II<br>Date of Bir<br>ent First I                                        | 2:<br>th:<br>Name                                                                                                    |                                          | Begin Date:<br>9/3/2024<br>End Date:<br>12/3/2024<br>Patient Last N<br>Plan                   | tame<br>Name:                                                  | Servit<br>11/27/<br>11/27/                                                                                                    | e Date 0<br>(2024<br>(2024<br>(2024<br>El Paso                                                                                                 | <b>Bill</b><br>515<br>515<br>515<br>Health - 5Ti                                                          | led Amount<br>10.00<br>10.00<br>10.00                                                                                                    | 5                                                                 | Download F<br>Status<br>In Process<br>In Process                                                                                                    |
| cleict NPI<br>122526688<br>claims<br>how/Hide<br>Claim Nun<br>Search<br>91 claims<br>24337604<br>24337604<br>24337604<br>Claim<br>Member N<br>Member N                                                                                                    | ss v<br>ssearch<br>mber(s):<br>ytew,Al<br>found.<br>mber<br>yss<br>yss<br>702<br>#23067<br>Name:<br>yumber:                                                                                                    | LClaims<br>Pasi                         | Member ID<br>Date of Bir<br>ent first 1                                        | 2:<br>th:<br>Name                                                                                                    |                                          | Begin Date:<br>9/3/2024<br>End Date:<br>12/3/2024<br>Patient Last N<br>Plan<br>Rend           | tame<br>Name:<br>Sering Prov                                   | Servic<br>11/27/<br>11/27/<br>11/27/                                                                                                    | e Date<br>2024<br>2024<br>El Paso                                                                                                    | Bill           \$15           \$15           \$15           \$15           Health - ST.                   | led Amount<br>10.00<br>10.00<br>10.00                                                                                                    | 2                                                                 | Download 5<br>Status<br>In Process<br>In Process                                                                                                    |
| cleict NPI<br>122526682<br>claims<br>show/Hide<br>Claim Nun<br>Search<br>991 claims<br>Claim Nun<br>Claim Nun<br>Claim Sur<br>24337F00/2<br>24337F00/2<br>2437F00/2<br>2475F00/2<br>2475F00/2<br>2475F0                                                                                                    | ss v<br>scorch<br>mber(s):<br>found.<br>mber<br>2255<br>2556<br>722<br>#23067<br>Vame:<br>vumber:<br>ontrol Numb                                                                                                    | LClaims<br>Pati                         | Wember IC<br>Date of Bir<br>ent First 3                                        | 0:<br>tth:<br>Name                                                                                                    |                                          | Begin Date:<br>\$9/2/024<br>end Date:<br>12/3/2024<br>Patient Last N<br>Plan<br>Reno<br>Clair | tame<br>Name:<br>Itering Prov<br>n Status:                     | Servis<br>11/27<br>11/27<br>11/27                                                                                                    | e Date O<br>2024<br>2024<br>22024<br>El Paso<br>PAID                                                                                           | Bill           \$15           \$15           \$15           \$15           \$15           Health - \$7.0  | ed Amount<br>10.00<br>10.00<br>10.00                                                                                                    | 2                                                                 | Download E<br>Status<br>In Process<br>In Process<br>In Process                                                                                                    |
| clect NPI<br>122526682<br>claims<br>how/Hide<br>claim Nun<br>Search<br>91 claims<br>claim Nun<br>91 claims<br>24337F00/2<br>24337F00/2<br>2437F00/2<br>2477F00/2<br>2477F00/2<br>2477F00/2<br>2477F00/2                                                                                                    | ss v<br>scorch<br>nberts:<br>found.<br>mber<br>222<br>256<br>702<br>#23067<br>Vame:<br>vame:<br>vame:<br>vantrol Namb-<br>Codes:                                                                                                    | E033:                                   | Member ID<br>Date of Bir<br>ent First 3                                        | 5:<br>tth:<br>Name<br>11172E5<br>[02.0. J3                                                                                                    | 3825                                     | Begin Date:<br>9/9/2024<br>end Date:<br>12/3/2024<br>Patient Last N<br>Plan<br>Ront<br>Clair  | Name:<br>Name:<br>Joring Prov                                  | Servic<br>11/22/<br>11/27<br>11/27                                                                                                    | e Date.©<br>(2024<br>(2024<br>(2024<br>El Paso<br>PAID                                                                                         | Bill<br>515<br>515<br>515<br>Health - ST                                                                  | led Amouni<br>10.00<br>10.00                                                                                                    | 4                                                                 | Download F<br>Status<br>In Process<br>In Process                                                                                                    |
| cleict NPI<br>122526687<br>Claims<br>claims<br>Num<br>Search<br>91 claims<br>Claim Num<br>91 claims<br>Claim Num<br>91 claims<br>Claim Num<br>91 claims<br>Claim Num<br>Patient Cc<br>Claims<br>Number N<br>Patient Cc                                                                                                    | ss v<br>scoorth<br>mber(s):<br>round.<br>mber<br>225<br>255<br>255<br>255<br>255<br>255<br>255<br>25                                                                                                    | E033:                                   | Member II<br>Date of Bir<br>ent First J                                        | 2:<br>Tth:<br>Name<br>1117262<br>j02.0.j3                                                                                                    | 1825                                     | Begin Date:<br>9/3/2024<br>End Date:<br>12/3/2024<br>Patient Last N<br>Plan<br>Rons<br>Clair  | Name:<br>Sering Prov                                           | Servic<br>11/27<br>11/27<br>11/27                                                                                                    | e Date O<br>/2024<br>2/2024<br>2/2024<br>El Paso<br>PAID                                                                                       | 811<br>515<br>515<br>515<br>519<br>Health - ST                                                            | <mark>ad Amoun</mark><br>0.00<br>0.00<br>0.00                                                                                                    | 1                                                                 | Download F<br>Status<br>In Process<br>In Process                                                                                                    |
| cleict NPI<br>122526687<br>Claims<br>claims<br>New Yilde<br>Search<br>191 Claims<br>Claim Nun<br>191 Claims<br>Claim Nun<br>24357004<br>24357004<br>24357000000000000000000000000000000000000                                                                                                    | ss v<br>search<br>nberts:<br>round.<br>mber<br>sss<br>sss<br>sss<br>sss<br>sss<br>sss<br>sss<br>s                                                                                                    | E033:<br>er:<br>ails                    | Member II Date of Bir                                                          | ):<br>Name<br>111/265<br>[02.3]3                                                                                                    |                                          | Begin Date:<br>9/9/2024<br>End Date:<br>12/1/2024<br>Patient Last N<br>Plan<br>René<br>Clair  | <u>tame</u><br>Name:<br>Jering Prov                            | Servic<br>11/27/<br>11/27/<br>11/27/                                                                                                    | e Date O<br>(2024<br>20224<br>20224<br>El Paso<br>PAID                                                                                         | 8))<br>515<br>518<br>519<br>519<br>Health - ST.                                                           | ad Amouni<br>0.00<br>0.00<br>0.00<br>4.00<br>4.00<br>4.00                                                                                                    | 1                                                                 | Download F<br>Status<br>In Process<br>In Process                                                                                                    |
| cleict NPI<br>122526688<br>Claims<br>MenwiHide<br>Claim Nun<br>Search<br>191 Claim Nun<br>24337040<br>24337040<br>2437000000000000000000000000000000000000                                                                                                    | 83 5<br>2 Search<br>nberrs:<br>1 21ex.45<br>5 Gound.<br>2222<br>2524<br>2524<br>25                                                                                                    | LClaims<br>Pati<br>E0333<br>er:<br>ails | Wember IC<br>Date of Bir<br>ent First J<br>89                                  | ):<br>tth:<br>Name<br>1117265<br>[02.0.]3                                                                                                    | 4825                                     | Begin Date:<br>9/3/2024<br>end Date:<br>12/3/2024<br>Patient Last N<br>Plan<br>Reno<br>Clair  | tame<br>Name:<br>Loring Prov                                   | Servia<br>11/27<br>11/27<br>11/27<br>11/27                                                                                                    | ce Date <b>O</b><br>(2024<br>(2024<br>(2024<br>El Paso<br>PAID<br>Ck Number#<br>L14                                                            | 8 <u>00</u><br>513<br>515<br>519<br>Health - 57                                                           | ed Amouni<br>0.00<br>0.00<br>0.00<br>48<br>Pairi<br>01/1                                                                                                    | 4<br>d Date<br>13/2023                                            | Download F<br>Status<br>In Process<br>In Process                                                                                                    |
| cleict NPI<br>122526688<br>Claims<br>hew/Hide<br>Claim Nun<br>Search<br>911 Claim Nun<br>24337C04<br>24337C04<br>2437C04<br>2437C04<br>2                                                                                                    | as v<br>Starch<br>hberis:<br>found.<br>mbar<br>2231<br>mbar<br>2534<br>2534<br>2534<br>2534<br>2534<br>2534<br>2534<br>2534                                                                                                    | E033:<br>er:<br>ails                    | Member ID<br>Date of Bir<br>ent First J<br>89                                  | 2:<br>Tth:<br>Name<br>1117266<br>102.0 J3                                                                                                    | 1825                                     | Begin Date:<br>9/3/2024<br>End Date:<br>12/3/2024<br>Patient Last N<br>Plan<br>Rene<br>Clair  | Name:<br>Name:<br>Statu:                                       | Servia<br>11/27/<br>11/27/<br>1/                                                                                                    | e Date O<br>(2024<br>2024<br>2024<br>El Paso<br>PAID<br>ck Number#<br>14                                                                       | 811<br>515<br>515<br>515<br>515<br>515                                                                    | ed Amount<br>0.00<br>0.00<br>0.00<br>0.00<br>0.00<br>0.00<br>0.00<br>Pale                                                                                                    | 4<br>d Date<br>3/2023                                             | Download B<br>Status<br>In Process<br>In Process                                                                                                    |
| elect NPI<br>122526688<br>Claims<br>Search<br>91 claims<br>2435704<br>2435704<br>245704<br>245704<br>24                                                          | as v<br>starth<br>mberist<br>starth<br>mberist<br>mbarist<br>starth<br>starth<br>mbarist<br>starth<br>starth<br>star                                                                                                    | E033:                                   | Member ID<br>Date of Bir<br>ent First J<br>89                                  | 2:<br>Tth:<br>Name<br>1117265<br>1020 J3                                                                                                    | 1825<br>0.9                              | Begn Date:<br>\$12004<br>end Date:<br>Log Date:<br>12/3/2024<br>Plan<br>Research<br>Clair     | Name:<br>Name:<br>dering Prov                                  | Sarvid<br>11/27/<br>11/27<br>11/27<br>11/2 | ce Date C<br>2024<br>2024<br>81 Paso<br>9400<br>9410<br>14                                                                                     | 811<br>515<br>515<br>519<br>46alth - 57.                                                                  | ed Amount<br>0.00<br>0.00<br>0.00<br>0.00<br>0.00<br>0.00<br>0.00<br>0.                                                                                                    | \$<br>d pase<br>13/2023                                           | Download F                                                                                                    |
| cletct NPI<br>122526688<br>Claims<br>khow/Hide<br>Claim Nun<br>Search<br>1911 Claims<br>Claim Nun<br>243572602<br>243372002<br>243372002<br>24372002<br>24372002<br>24372002<br>24372002<br>24372002<br>24372002<br>24372002<br>24372002<br>24372002<br>24372002<br>24372002<br>24372002<br>24372002<br>24372002<br>24372002<br>24372002<br>2437002<br>2437002<br>2437000<br>2437000<br>2437000<br>2437000<br>2437000<br>2437000<br>2437000<br>2437000<br>2437000<br>2437000<br>2437000<br>2437000<br>2437000<br>2437000<br>2437000<br>2437000<br>2437000<br>2437000<br>2437000<br>2437000<br>2437000<br>2437000<br>2437000000000000000000000000000000000000                                                                                                    | s view All<br>Scorth<br>hoerist:<br>'s view All<br>Sold<br>Sold<br>Code:<br>'s view All<br>Sold<br>Sold<br>Sold<br>Sold<br>Sold<br>Sold<br>Sold<br>So                                                                                                    | E033:<br>er:<br>ails                    | Member ID<br>Date of Sir<br>ent first 3<br>89<br>Pay Te<br>Modifier            | 2:<br>Name<br>1117262<br>102.0 J3<br>Billed                                                                                                    | 1825<br>0.9                              | Begin Date:<br>94/2004<br>197/2024<br>Platient Last A<br>Ratient Last A<br>Contracted         | Name:<br>Name:<br>ering Prov<br>n Status:                      | Service<br>11/2/2/<br>11/2/<br>11/2/<br>1/ | 20024<br>20024<br>20024<br>20024<br>El Paso<br>Paso<br>Paso<br>Paso<br>Paso<br>Paso<br>Paso<br>Paso                                            | 8<br>11<br>515<br>515<br>515<br>Health - 57.                                                              | ed Amounn<br>0.00<br>0.00<br>0.00<br>4.87<br>Paire<br>0.57<br>Payment                                                                                                    | 4 Date<br>3 Joan                                                  | Conversion I de Conversion I de Conversion I de Conversion de Conversion |
| cleict NPI<br>1225266828<br>claims<br>claims<br>claim Nun<br>Claim Nun<br>1911 claims<br>claim Nun<br>24337264<br>24337264<br>24357264<br>24357264<br>24357664<br>243576667667667676676676767676767676767676                                                                                                    | as v<br>Search<br>nberis:<br>mineris:<br>mineris:<br>m                                                                                                    | E033:<br>er:<br>ails                    | Member II<br>Date of Bir<br>ent first 1<br>89<br>Pay To<br>Modifler            | 2:<br>Name<br>1117265<br>102-0-13                                                                                                    | Not<br>Covered                           | Begin Date:<br>91/2024<br>P32/2024<br>Patient Last A<br>Patient Last A<br>Reserved<br>Amount  | lame<br>Name:<br>Eering Prov<br>e Status:<br>Co-Pay<br>Amount  | Sarvivi<br>1122/21<br>1122/21<br>1122/2                                                                                                    | te Date ©<br>2024<br>El Pago<br>PA(I)<br>PA(I)<br>Co-<br>Ensuance<br>Anount                                                                    | Bill<br>515<br>515<br>515<br>515<br>4tealth - 57.                                                         | ed Amount<br>0.00<br>0.00<br>0.00<br>0.00<br>9<br>0.00<br>9<br>0<br>0.00<br>9<br>0<br>0<br>0<br>0 | t<br>d Date<br>33/2023<br>COB                                     | Download J Esatua<br>In Process<br>In Process<br>Remark<br>Codes                                                                                                    |
| cleict NPI<br>1225266828<br>claims<br>ikowyHidd<br>claim Nun<br>Search<br>191 claims<br>Claim Nun<br>122337200<br>24337700<br>24337700<br>2435700<br>24357000000000000000000000000000000000000                                                                                                    | as view All<br>Scarch<br>mberise<br>2022<br>2023<br>2023<br>2024<br>2025<br>2024<br>2025<br>2024<br>2025<br>2024<br>2025<br>2024<br>2025<br>2025                                                                                                    | E033:<br>er:<br>ails                    | Member ID<br>Date of Bir<br>ent First J<br>B<br>89<br>Pay Ta<br>Modifier<br>U7 | 2:<br>Tth:<br>Name<br>1117265<br>J02.0 J3<br>Billed<br>Amount<br>575.00                                                                                                    | Not<br>Covered<br>336.21                 | Begin Date:<br>99/2004<br>Patient Lent A<br>Patient Lent A<br>Contracted<br>Amount<br>13/27   | Name:<br>Bering Prov<br>n Status:<br>Co-Pay<br>Amount<br>50.00 | Sarvidi<br>1112/27<br>1112/27<br>1112/27<br>1112/27<br>1112/27<br>1112/27<br>1112/27<br>1112/27                                                                                                    | E Bate O<br>2024<br>2022<br>2024<br>E I Paso<br>Palio<br>Palio<br>2024<br>Palio<br>2024<br>2024<br>2024<br>2024<br>2024<br>2024<br>2024<br>202 | Bill<br>515<br>515<br>515<br>515<br>515<br>515<br>515<br>515<br>Health - 5T                               | ed Amounn<br>0.00<br>0.00<br>0.00<br>4R<br>Paie<br>0.07<br>Payment<br>Amount<br>538,79                                                                                                    | 1<br>d Date<br>Amount<br>59.00                                    | Download /<br>Status<br>In Process<br>In Process<br>In Process                                                                                                    |
| clains in the second second se                                                                                                    | as v<br>Soarth<br>noversiz<br>found.<br>mbersiz<br>pass<br>found.<br>mbersiz<br>pass<br>found.<br>mber<br>pass<br>found.<br>mber<br>pass<br>found.<br>mber<br>pass<br>found.<br>found.<br>fo | er:<br>ails                             | Member ID<br>Date of Bir<br>ent First I<br>889<br>Pey Te<br>Modifler<br>U7     | 5:<br>Name<br>1117255<br>102-0 13<br>Billed<br>Amount<br>575-00                                                                                                    |                                          | Begin Date:<br>99/2024<br>Patient Last N<br>Patient Last N<br>Contracted<br>Amount<br>138/79  | Name:<br>Name:<br>Being Prov<br>Amount<br>20.03                | Service<br>11/2/2/<br>11/2/2/2/<br>11/2/2/<br>11/2/2/2/<br>11/2/2/2/<br>11/2/2/2/2                                                                                                    | LE DATA C<br>2004<br>2004<br>EL Paso<br>PALIO<br>Instance<br>Amount<br>10.00                                                                   | Billi<br>613 55<br>515<br>515<br>Health - 57,<br>Meannt<br>Ameunt<br>32,00                                | st Amountum<br>0.00<br>0.00<br>0.00<br>0.00<br>0.00<br>0.00<br>0.00<br>Paire<br>Amount<br>518.79                                                                                                    | st<br>store<br>store<br>store<br>store<br>store<br>store<br>store | Download I<br>Satura<br>In Process<br>In Process<br>Remark<br>Codes                                                                                                    |
| cleict NPI<br>122526687<br>Claims<br>Anoviriide<br>Claim Nun<br>Search<br>191 Claims<br>Claim Nun<br>243572602<br>243372002<br>243372002<br>24337002<br>24337002<br>24337002<br>24337002<br>24337002<br>24337002<br>24337002<br>24337002<br>24337002<br>24337002<br>24337002<br>24337002<br>24337002<br>24337002<br>24337002<br>24337002<br>24337002<br>24337002<br>24337002<br>24337002<br>24357002<br>24357002<br>24357002<br>24357002<br>24357002<br>24357002<br>24357002<br>24357002<br>24357002<br>24357002<br>24357000000000000000000000000000000000000                                                                                                    | s view. Air Search<br>hiberise<br>found.<br>mark<br>2023<br>2024<br>2025<br>2025<br>2025<br>2025<br>2025<br>2025<br>2025                                                                                                    | E033:<br>er:<br>ails                    | Member ID<br>Date of Bir<br>ent First J<br>89<br>Pey Te<br>Modiffer            | 2:<br>Nams<br>11172828<br>11172828<br>11172828<br>11172828<br>11172828<br>11172828<br>11172828<br>11172828<br>11172828<br>11172828<br>111728<br>111758<br>111758<br>111758<br>11 | 1825<br>0.9<br>Noted<br>336.21<br>536.21 | Begin Date:<br>99/2004<br>Patient Lest A<br>Research<br>Amount<br>13/27/2024                  | Same<br>Name:<br>Sering Prov<br>Amount<br>S0.00<br>50.00       | 5 arrivit<br>112/2/112/2<br>112/2/11/2/11/2/11/2/11/2/                                                                                                    | te Bate O<br>2024<br>2024<br>PAII)<br>PAII)<br>Statumber#<br>Co-<br>105427arce<br>Solo<br>50.00<br>50.00<br>50.00<br>50.00<br>50.00<br>50.00   | Billi<br>515<br>515<br>515<br>515<br>515<br>515<br>515<br>515<br>Health - ST.<br>Amount<br>50.00<br>50.00 | ed Amoun<br>0.00<br>0.00<br>0.00<br>4.87<br>Paint<br>9<br>0.07<br>Payment<br>518.79<br>538.79                                                                                                    | t<br>d Date<br>13/2023<br>COB<br>Amount<br>S0.00<br>99.00         | Operational Status<br>In Process<br>In Process<br>Remark<br>Codes                                                                                                    |

#### **Section 5: Authorizations**

Providers can submit authorizations, amend authorizations and inquire on members' authorization status. Providers also have access to utilize our Medicaid/CHIP Prior Authorization Tool.

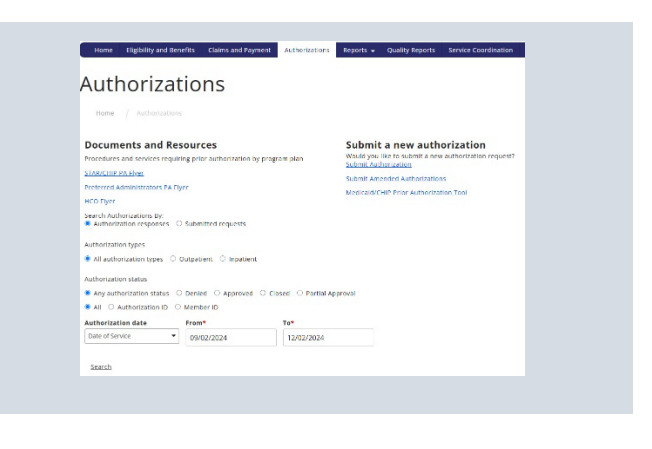

#### **Section 6: Prior Authorization Tool**

Selecting the Medicaid/CHIP Prior Authorization Tool will prompt you to answer the following questions in the chart shown.

If No is selected for all of the questions, you will be asked to enter CPT codes to verify if an authorization is needed.

Once the CPT code is entered, you will receive one of the following responses, No authorization is required, Authorization required, or no authorization is required unless the following condition is met

List of Services that require Prior Authorization Click on the link below to review the list of services that require prior authorization. List of Services

Please answer all of the following questions to determine if an authorization is needed:

| Types of Services                                                    | Yes | No |
|----------------------------------------------------------------------|-----|----|
| Are services being provided by an out-of-network Provider?           | 0   | 0  |
| Is the member being admitted to an inpatient facility?               | 0   | 0  |
| Is the member receiving oral surgery services?                       | 0   | 0  |
| Is the member receiving plastic and reconstructive surgeon services? | 0   | 0  |
| Is the member receiving venous surgical procedures?                  | 0   | 0  |

Please answer all of the following questions to determine if an authorization is needed:

| Types of Services                                                                            | Yes    | No |
|----------------------------------------------------------------------------------------------|--------|----|
| Are services being provided by an out-of-network Provider?                                   | 0      | ۲  |
| Is the member being admitted to an inpatient facility?                                       | 0      | ۲  |
| Is the member receiving oral surgery services?                                               | 0      | ۲  |
| Is the member receiving plastic and reconstructive surgeon services?                         | 0      | ۲  |
| Is the member receiving venous surgical procedures/services?                                 | 0      | ۲  |
| To determine if an authorization is needed enter CPT code below.<br>CPT code: 1: 2: 3: 4: 4: | Search |    |

| 99214 - OFFICE OR OTHER OUTPATIENT VISIT FOR THE EVALUATION AND MANAGEMENT OF AN<br>ESTABLISHED PATIENT, WHICH REQUIRES AT LEAST TWO OF THESE THREE KEY COMPONENTS: A<br>DETAILED HISTORY, ADETAILED EXAMINATION; MEDICAL DECISION MAKING OF MODERATE<br>COMPLEXITY. COUNSELING |
|----------------------------------------------------------------------------------------------------|
| No authorization is required.                                                                                                    |
| 97110 - THERAPEUTIC PROCEDURE, ONE OR MORE AREAS, EACH 15 MINUTES; THERAPEUTIC EXERCISES<br>DEVELOP STRENGTH AND ENDURANCE, RANGE OF MOTION AND FLEXIBILITY                                                                                                    |
| Authorization is required.                                                                                                    |
| E0445 - Oximeter device for measuring blood oxygen levels non-invasively                                                                                                    |
| No authorization is required, unless the following condition is met<br>Conditions: Over \$300 unless Orthotics/Prosthetics which is over \$200                                                                                                    |
|                                                                                                    |

#### **Section 7: Reports**

In the Reports tab, Providers will be able to view RA's, Rosters, ER Utilization, THSteps, and PPV Reports.

| List of Services                                                                                                    |                                                            |         |
|----------------------------------------------------------------------------------------------------|------------------------------------------------------------|---------|
|                                                                                                    |                                                            |         |
| lease answer all of the following questions to determine if an authoriz<br>Types of Services                                                                                                    | ation is needed:<br>Yes                                    | No      |
| lease answer all of the following questions to determine if an authoriz<br>Types of Services<br>Ne services being provided by an out-of-network Provider?                                                                                                    | ation is needed:<br>Yes                                    | No      |
| lease answer all of the following questions to determine if an authoriz<br>Types of Strvices<br>Are services being provided by an out-of-network Provider?<br>Is the member being admitted to an inpatient facility?                                                                                                    | ation is needed:<br>Yes                                    | No<br>O |
| lease answer all of the following questions to determine if an authoriz<br>Types of Services<br>Ke services being provided by an out-of-network Provider?<br>Is the member being admitted to an inpatient facility?<br>Is the member receiving oral surgery services?                                                     | ation is needed: Yes O O O O O O O O O O O O O O O O O O O | No<br>0 |
| Please answer all of the following questions to determine if an authoriz<br>Types of Services<br>Are services being provided by an out-of-network Provider?<br>Is the member being admitted to an inpatient facility?<br>Is the member receiving oral surgery services?<br>Is the member receiving oral surgery services? | ation is needed:                                           | No ()   |

List of Services that require Prior Authorization

### **Section 8: Quality Reports**

In the Quality Reports tab, Providers will be able to view their quality measures and metrics.

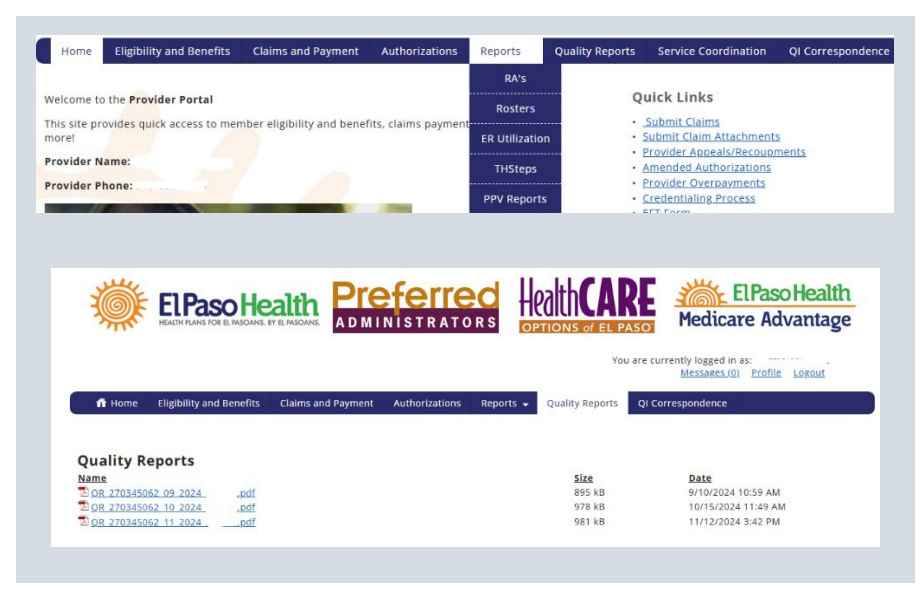

#### **Section 9: QI Correspondence**

Providers will be able to view medical records request from El Paso Health's Quality Improvement Department.

| ELPaso Health<br>Halth Flans for El Masanis. EV El Mas | IDANS. PLAD | <b>T<mark>eferi</mark></b><br>Ministra | ' <mark>ec</mark><br>tors | HealthCA        | PASO            | Hedicare Advantage                              |
|--------------------------------------------------------|-------------|----------------------------------------|---------------------------|-----------------|-----------------|-------------------------------------------------|
|                                                        |             |                                        |                           |                 | You are current | ly logged in as<br>vlessages (0) Profile Logout |
| Home Eligibility and Benefits Claims a                 | and Payment | Authorizations                         | Reports 👻                 | Quality Reports | QI Correspon    | dence                                           |
| QI Correspondence                                      |             |                                        |                           |                 |                 |                                                 |
| Name                                                   |             |                                        |                           | Size            |                 | Date                                            |
| DI 270345062 THSteps MRR REQUEST SFY2                  | 025.pdf     |                                        |                           | 354 kB          |                 | 12/5/2024 5:03 PM                               |
| 2 QI 270345062 EDV 2023 REQUEST                        | pdf         |                                        |                           | 385 kB          |                 | 10/15/2024 5:03 PM                              |
| D 01 270345062 HEDIS MY 23 REQUEST                     | _pdf        |                                        |                           | 433 kB          |                 | 2/6/2024 5:03 PM                                |
| DI 270345062 EDV 2022 REQUEST                          | adf         |                                        |                           | 484 kB          |                 | 11/3/2022 9:24 AM                               |
|                                                        | 10          |                                        |                           | 489 kB          |                 | 6/7/2022 5:02 PM                                |
| DI 270345062 THStep MRR RESULTS SFY202                 | 2.pdf       |                                        |                           | 400 110         |                 | OFFECEE DIOL THE                                |

# Section 10: How to Navigate the Portal Dashboard for Service Coordination Information

**Scenario:** Upon logging in to the Provider Portal you are presented with numerous options and would like to navigate to the portals service coordination information.

Application(s): EPH Provider Portal

Role: Provider User

START: From El Paso Health Provider Portal Login

1. Click on the Service Coordination tab

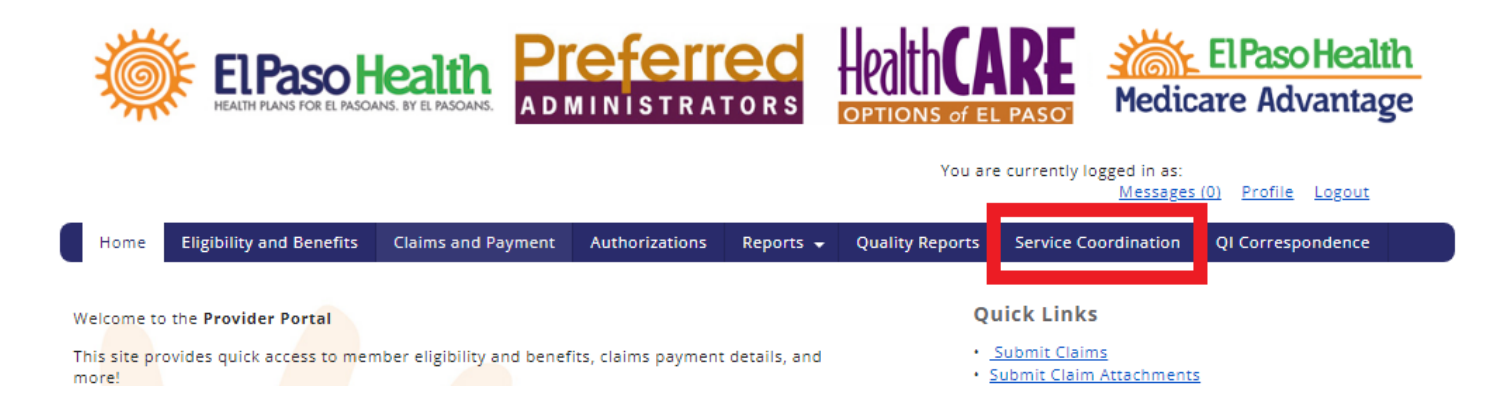

You will find yourself in the Portal Dashboard. From here, you can navigate to member information needed.

The Dashboard will display three Dashboard Tiles. Each tile is configured to show the following information for a 30-day period. They include the following:

- Care Plan
- My Members

Assessments

|            | Paso Health                                  | Welcome Yolanda<br>Provider_User<br>Time zone: EST |
|------------|----------------------------------------------|----------------------------------------------------|
| Home       | lember Accesse 🗸                             | Calendar Alerts                                    |
| <b>→</b>   | Dashboard                                    |                                                    |
| Ø          | Image: Population         Image: Performance | Email Notifications 🕏                              |
| <b>4</b> 1 |                                              |                                                    |
| ₩          | New Member (Last 30 Days)                    |                                                    |
| 2          | CARE PLAN MY ASSESSMENTS ASSESSMENTS         |                                                    |

To the left of the Dashboard is the Navigation Menu.

2. Hover over navigation menu icons for each tab name and information access point.

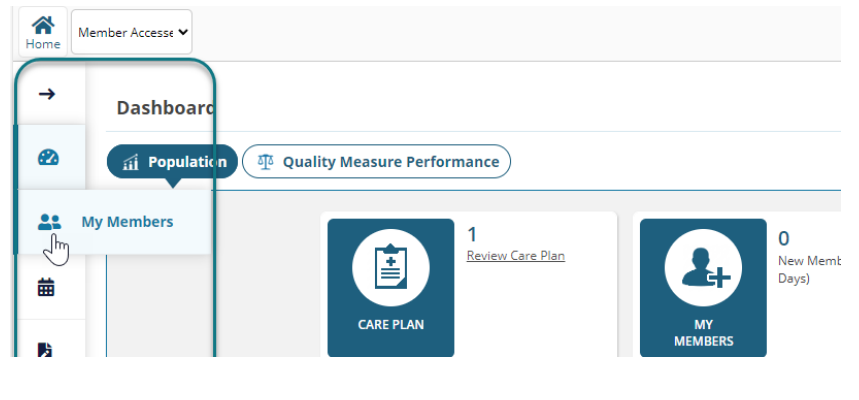

Or

- 2. Click on the top arrow to expand the navigation menu to view all of the names at once.
- 3. Click the arrow again to collapse the menu.

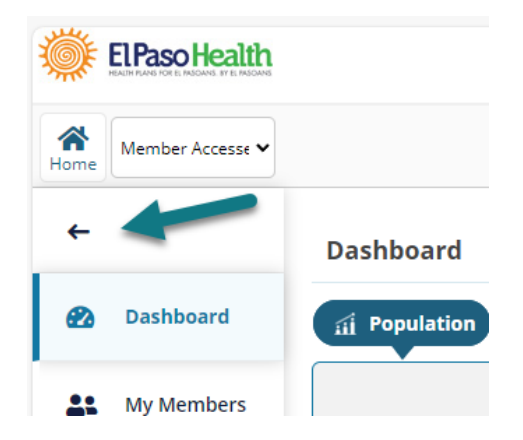

#### 8/29/2024

### Section 11: How to View New Members Assigned to You

Scenario: You will receive notification when new members have been assigned to you.

Application(s): EPH Provider Portal

Role: Provider User

**START:** Dashboard Tiles

The **My Members** tile displays the number of new members that have been assigned to the Provider User within the past 30 days.

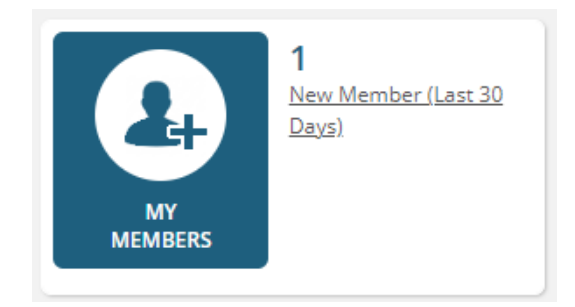

1. Click the New Member hyperlink in the My Members tile to display new members assigned

| <b>()</b> | El Paso Health |                | You are in Pop<br>Go to Care | oulation Health<br>Coordination | Search Filter Type | •    | Enter | Text to Sea     | arch      | Q                     | Advar     | nced Search <del>-</del> | •              |                         | Time zone: UI                      | AST 😂                        | • (i)                  |
|-----------|----------------|----------------|------------------------------|---------------------------------|--------------------|------|-------|-----------------|-----------|-----------------------|-----------|--------------------------|----------------|-------------------------|------------------------------------|------------------------------|------------------------|
| Home      |                | InPatient (    | OutPatient Phar              | rmacy HCBS                      | Complaint          |      |       | tii<br>Calendar | ¥⊟<br>BRE | <b>∳</b><br>Actions ▼ | 🚹<br>Plan | <b>N</b> otes            | الله<br>Alerts | <b>&amp;</b><br>Admin ▼ | Config •                           | <mark> </mark> ∆<br>Manage ▼ | <b>⊘</b><br>Settings ▼ |
| →         | My Members     | Active/Enrolle | ed 🗸 S                       | ervice Coordination             | ~                  |      |       |                 |           |                       |           |                          | C              | ≢ 💊                     | x 0 z .                            |                              | <u>ii</u> 🕓            |
| 2         | \Xi Filter By  |                |                              |                                 |                    |      |       |                 |           |                       |           |                          |                |                         |                                    |                              |                        |
|           | Filter: Select | ~              | Select                       |                                 | Show               | Save | 0     |                 |           |                       |           |                          |                |                         |                                    |                              |                        |
| ٥         | Elig           | ibility L      | ast Name ↑                   | First Name                      | Altruista ID       | DOB  |       | Risk            |           | Risk Score            | c         | Client Name              | Nex            | t Contact               | Assigned<br>Date/Attribute<br>Date | Program                      | Name                   |
|           | : 🗌 👁 🗚        | Active         |                              | Olivia                          |                    |      |       | N/A             |           | N/A                   | E         | l Paso Health<br>Ian     | N/A            |                         | 06/28/2024                         | N/A                          |                        |
|           |                |                |                              |                                 |                    |      |       |                 |           |                       |           |                          |                |                         |                                    |                              |                        |

### Section 12: How to View All Members Assigned to You

Scenario: You may want to view all members under your care in the Provider Portal.

Application(s): EPH Provider Portal

Role: Provider User

START: My Members

To view all members assigned to the Provider,

#### 1. Click My Members from the side navigation menu

| چې<br>ا          | El Paso Health   |                |               |             |                   |                   |            |      |             |                        | Welcome Yol<br>Provider<br>Time zone | anda<br>User<br>a: EST             |
|------------------|------------------|----------------|---------------|-------------|-------------------|-------------------|------------|------|-------------|------------------------|--------------------------------------|------------------------------------|
| <b>A</b><br>Home | Member Accesse 🗸 |                |               |             |                   |                   |            |      |             |                        | Calend                               | ar Alerts Admi                     |
| ←                |                  | My Memb        | Active/En     | nrolled 🗸   | Service Coordinat | ion ¥             |            |      |             | C 幸                    | 2 🗹 🖸 🗾                              | A 🛛 🛄 🕻                            |
| 2                | Dashboard        | 🗄 Filter I     | Ву            |             |                   |                   |            |      |             |                        |                                      |                                    |
| <b></b>          | My Members       | Filter: Select | ~             | 🗌 💼 Select  |                   | ▼ Show            | Save       | 9    |             |                        |                                      |                                    |
| 曲                | My Calendar      |                | Eligibility   | Last Name ↑ | First Name        | Altruista ID      | DOB        | Risk | Risk Score  | Client Name            | Next Contact                         | Assigned<br>Date/Attribute<br>Date |
| h                | Pequests         | : 🗆            | Active        | -           | 1.000             |                   |            | N/A  | N/A         | El Paso Health<br>Plan | N/A                                  | N/A                                |
|                  | Requests         | : 🗆            | <u>Active</u> | A 410       | 100               | -                 | -          | N/A  | N/A         | El Paso Health<br>Plan | N/A                                  | N/A                                |
|                  |                  | :              | Active        |             |                   | -                 |            | N/A  | N/A         | El Paso Health<br>Plan | N/A                                  | N/A                                |
|                  |                  | :              | Active        | 100         |                   |                   |            | N/A  | N/A         | El Paso Health<br>Plan | N/A                                  | N/A                                |
|                  |                  | :              | <u>Active</u> | 104         |                   |                   | -          | N/A  | N/A         | El Paso Health<br>Plan | N/A                                  | N/A                                |
|                  |                  | :              | A Ends soon   | 10.0        | 1000              |                   | 10000      | N/A  | N/A         | El Paso Health<br>Plan | N/A                                  | N/A                                |
|                  |                  | : 🗆            | Active        | 1000        |                   |                   | 1000       | N/A  | N/A         | El Paso Health<br>Plan | N/A                                  | N/A                                |
|                  |                  | :              | <u>Active</u> | and set     | 100               |                   | 1000       | N/A  | N/A         | El Paso Health<br>Plan | N/A                                  | N/A                                |
|                  |                  | :              | Active        | -           | 100               |                   | 1000       | N/A  | Fhlinger, S | ara C (sara.ehling     | er@optum.com                         | ) is signed in                     |
|                  |                  | •              |               | -           |                   | 01.000.0000000000 | 4000.00.46 |      |             | El Paso Health         |                                      |                                    |

**Scenario:** You may want to know who the Primary Service Coordinator (also known as Primary Care Manager in OICS) for a member is so that you may contact them for information.

Application(s): EPH Provider Portal

Role: Provider User

START: My Members

By default, the **My Members** display list does <u>not</u> show the **Primary Care Manager** column. To include the Primary Care Manager column,

- 1. Click on the Select dropdown menu,
- 2. Select "Primary Care Manager" from the list
- 3. Next click on the "Show" button

| My Membe       | Active/Enrolled V Service Coordination V C = C = C 2 2 2 2 4 1 1 1 1 1 1 1 1 1 1 1 1 1 1 1 |                                   |    |              |     |      |            |                     |              |                         |  |  |  |
|----------------|--------------------------------------------------------------------------------------------|-----------------------------------|----|--------------|-----|------|------------|---------------------|--------------|-------------------------|--|--|--|
| Filter: Select | ▶ □ (                                                                                      | Select<br>Appointment In 90 [     | SI | how Save     | 2   |      |            |                     |              |                         |  |  |  |
|                | Eligibility                                                                                | ADT In 90 Days<br>No. of Due Days | ne | Altruista ID | DOB | Risk | Risk Score | Client Name         | Next Contact | Assigned Date/Attribute |  |  |  |
| :              | Active                                                                                     | A Primary Care Manas              |    | QMXN         |     | N/A  | N/A        | El Paso Health Plan | N/A          | N/A                     |  |  |  |
| :              | Active                                                                                     | A Internal Care Team              | 2  | QMXN         |     | N/A  | N/A        | El Paso Health Plan | N/A          | N/A                     |  |  |  |
| :              | Active                                                                                     | ALVIDREZ                          | IX | QMXN         |     | N/A  | N/A        | El Paso Health Plan | N/A          | N/A                     |  |  |  |
| :              | Active                                                                                     | AVILA                             |    | QMXN         |     | N/A  | N/A        | El Paso Health Plan | N/A          | N/A                     |  |  |  |
| :              | Active                                                                                     | AVILA                             |    | QMXN         |     | N/A  | N/A        | El Paso Health Plan | N/A          | N/A                     |  |  |  |
| :              | Active                                                                                     | BARRAZA                           |    | QMXN         |     | N/A  | N/A        | El Paso Health Plan | N/A          | N/A                     |  |  |  |
| :              | Active                                                                                     | BARRAZA                           |    | QMXN         |     | N/A  | N/A        | El Paso Health Plan | N/A          | N/A                     |  |  |  |
| :              | Active                                                                                     | BRYNER                            |    | QMXN         |     | N/A  | N/A        | El Paso Health Plan | N/A          | N/A                     |  |  |  |

# Section 13: How to View and Acknowledge a New Member Care Plan Pending Your Review

**Scenario:** When a new or updated Care Plan for a member was made available for you to review and acknowledge.

Application(s): EPH Provider Portal

Role: Provider User

**START:** Dashboard Tiles

The Care Plan tile displays an alert that a care plan has been sent to the Provider to review and acknowledge.

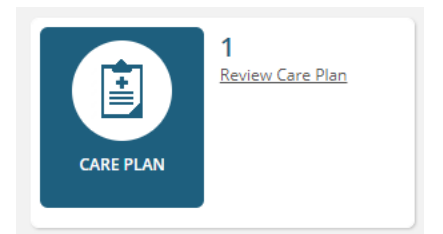

- If a care plan is pending review, a number will display above "Review Care Plan."
- A zero will display if there are no plans pending review or that have been sent in the past 30 days.
- 1. Click the **Review Care Plan hyperlink** in the tile to view a care plan pending review

The Requests Received widget will open and display care plans pending review

| Request Received            |                  |                            |                       |                   |                   |                          |              |            |
|-----------------------------|------------------|----------------------------|-----------------------|-------------------|-------------------|--------------------------|--------------|------------|
| Care Plan Review Wember Nam | Referred/Ackno   | wledged Date: Referred Dat | e 🗸 From Date 📰       | To Date 📰 Pending |                   | xport to PDF 🚯 Export fu | II Care Plan |            |
| Member Name                 | Care Plan Review | Referred Date 🗍            | Referred By           | Acknowledged By   | Acknowledged Date | Last Updated Date        | Status       | View Notes |
|                             | Care Plan Review | 06/27/2024                 | and the second second | N/A               | N/A               | N/A                      | Pending      | N/A        |
|                             |                  |                            |                       |                   |                   |                          |              |            |

Click on the Care Plan Review hyperlink to display the member's care plan

# **View Care Plan**

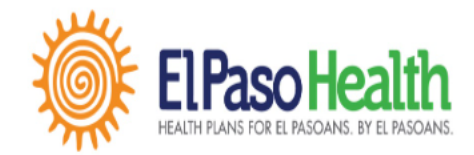

#### CARE PLAN

| MEMBER             | R PRIMARY INFORMATION      |                       |         |                   |  |                                                                                                    |            |  |  |
|--------------------|----------------------------|-----------------------|---------|-------------------|--|----------------------------------------------------------------------------------------------------|------------|--|--|
| Member             | Name:                      | and the second second |         | Gender :          |  | and the second second se                                                                                                    |            |  |  |
| Member             | DOB:                       |                       |         | Age:              |  | Sector and the sector of the sector of the s |            |  |  |
| Member             | Member Phone Number:       |                       |         | Address:          |  | 40 0 0 0 0 0 0 0 0 0 0 0 0 0 0 0 0 0 0                                                                                                     |            |  |  |
| Primary (          | Care Manager:              | Sara                  |         |                   |  |                                                                                                    |            |  |  |
| Care Stat          | ff Phone Number:           | 777-777-7777          |         | City, State, Zip: |  | EL PASO ,TX ,79930                                                                                                    |            |  |  |
| Medicare           | Medicare ID: Not Available |                       |         | Medicaid ID:      |  | Not Available                                                                                                    |            |  |  |
| CONDITI            | ONS                        |                       |         |                   |  |                                                                                                    |            |  |  |
| SNO                | Condition                  |                       | Categor | У                 |  | Level                                                                                                    | Created On |  |  |
| No Records         |                            |                       |         |                   |  |                                                                                                    |            |  |  |
| Acknowledge Cancel |                            |                       |         |                   |  |                                                                                                    |            |  |  |

The Care Plan includes the following information:

- Member Primary Information
- Medical Conditions
- Medications
- Care Team, including the name and phone number of the Primary Care Manager
- Targeted Interventions
- Clinical Interventions
- 2. Once review of the care plan is complete, the user can optionally **Acknowledge** their review of the care plan

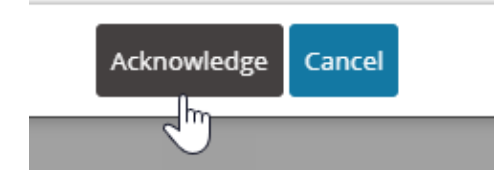

3. Add Notes on the review

۱

# Acknowledge Review Care Plan

| Primary Care Manager | : | Sara (                        |
|----------------------|---|-------------------------------|
| Request From         | : | Sara (                        |
| Care Member          | : | Olivia Bosa                   |
| Notes                | : | l concur with this care plan. |
|                      |   | Send Close                    |

4. Click Send to complete the review process

| Requ   | Request Received          |                                |                 |                                                                                                    |                       |                       |                     |              |            |  |  |  |
|--------|---------------------------|--------------------------------|-----------------|----------------------------------------------------------------------------------------------------|-----------------------|-----------------------|---------------------|--------------|------------|--|--|--|
| Care F | Plan Review 🔻 Member Name | Referred/Acknowledged Date: Re | eferred Date    | To Date 💼 All                                                                                                    | 🗸 📿 🔀 🖪 Export to PDF | Export full Care Plan |                     |              |            |  |  |  |
|        | Member Name               | Care Plan Review               | Referred Date ↓ | Referred By                                                                                                    | Acknowledged By       | Acknowledged Date     | Last Updated Date   | Status       | View Notes |  |  |  |
| : 🗆    |                           | Care Plan Review               | 07/02/2024      | Section 1                                                                                                    | Yolanda Lagunas       | 07/02/2024            | 07/02/2024 07:24 PM | Acknowledged | Ø          |  |  |  |
| :      |                           | Care Plan Review               | 06/27/2024      | and the second second se | N/A                   | N/A                   | N/A                 | Pending      | N/A        |  |  |  |
| :      | 1.070 BEER                | Care Plan Review               | 04/15/2024      |                                                                                                    | N/A                   | N/A                   | N/A                 | Pending      | N/A        |  |  |  |

×

Once a care plan has been reviewed, the Care Plan dashboard will update to reflect the number of care plans remaining to be reviewed.

#### Section 14: How to View a Previously Reviewed Care Plan

Scenario: If you want to go back and look at a previously reviewed Care Plan again, you can.

Application(s): EPH Provider Portal

Role: Provider User

**START:** Dashboard Tiles

- 1. To view previously reviewed care plans, click **Requests** on the Navigation menu
- 2. Set the filter to Care Plan Review

| Ŵ        | ELPaso Health        |                             |                     |                             |             |                 |            | Wel                        | come Yolanda<br>Provider_User<br>Time zone: EST | •••• i       |
|----------|----------------------|-----------------------------|---------------------|-----------------------------|-------------|-----------------|------------|----------------------------|-------------------------------------------------|--------------|
| Home     | e 💄 🚍 Olivia Bosa, O |                             |                     |                             |             |                 |            | Calendar Actions           | Plan No                                         | Dites Alerts |
| <b>←</b> |                      | Request Received            |                     |                             |             |                 |            |                            |                                                 |              |
| 8        | Dashboard            | Care Plan Review  Member Na | ame Referred/Acknow | vledged Date: Referred Date | From Date   | To Date 💼 All   | ✓ Q i  Exp | ort to PDF 😡 Export full C | are Plan                                        |              |
| 4        | My Members           | Member Name                 | Care Plan Review    | 07/02/2024                  | Referred By | Yolanda Lagunas | 07/02/2024 | 07/02/2024 07:24 PM        | Acknowledged                                    | View Notes   |
|          |                      |                             | Care Plan Review    | 06/27/2024                  | in the      | N/A             | N/A        | N/A                        | Pending                                         | N/A          |
| Ê        | My Calendar          | <u>· L </u>                 | Care Plan Review    | 04/15/2024                  |             | N/A             | N/A        | N/A                        | Pending                                         | N/A          |
| Þ        | Requests             |                             |                     |                             |             |                 |            |                            |                                                 |              |
| -        | ŀ                    |                             |                     |                             |             |                 |            |                            |                                                 |              |

3. Choose the desired hyperlink to review

### Section 15: How to View the Full Care Plan for Any of your EPH Members

Scenario: You may choose to view Care Plan information available for any of your EPH members.

Application(s): EPH Provider Portal

Role: Provider User

To view Care Plans for all members,

1. Click My Members from the navigation menu

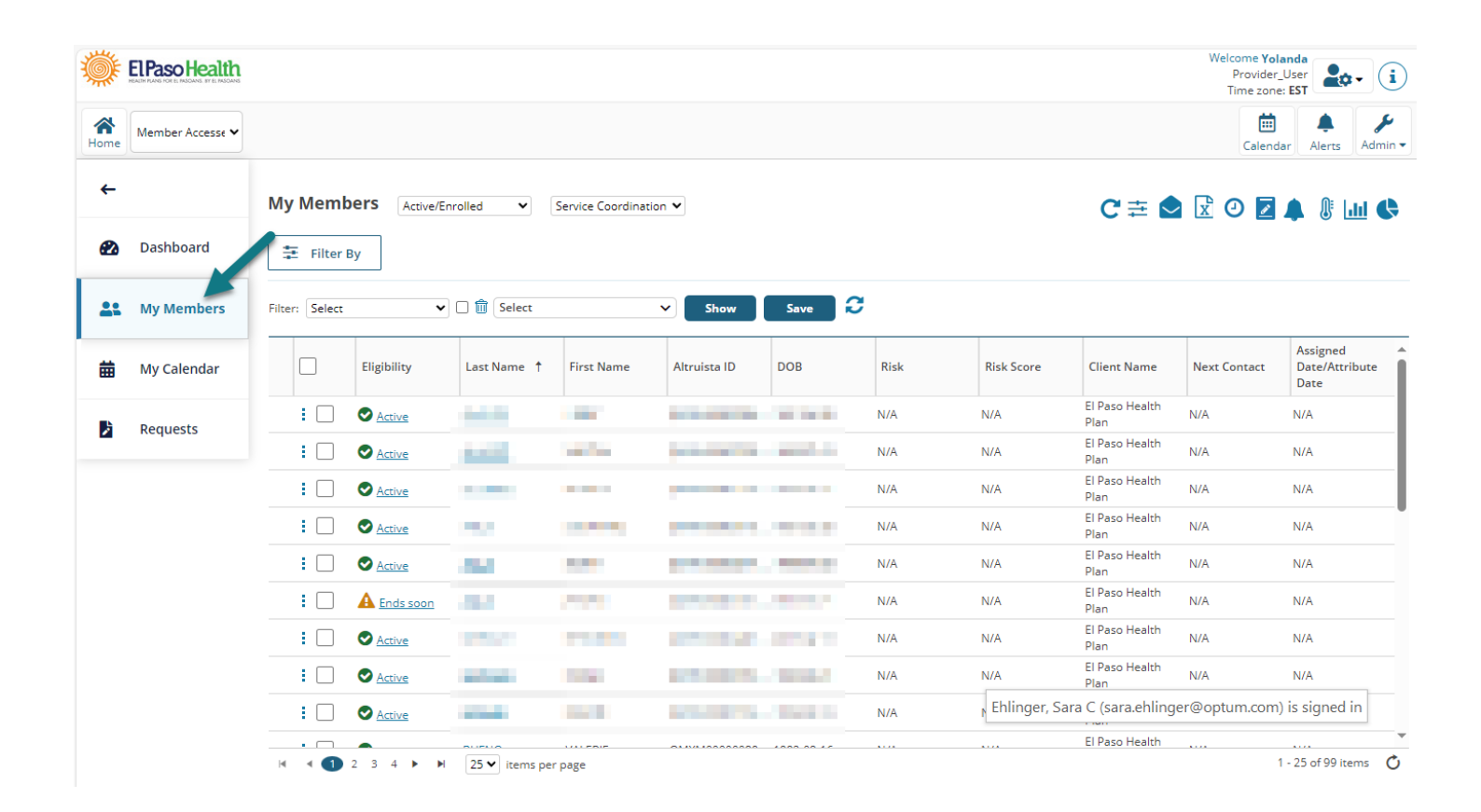

2. Click on the member's Last Name hyperlink to open the member record.

3. Click on the "hamburger" icon in the top left of your screen to open the navigation menu

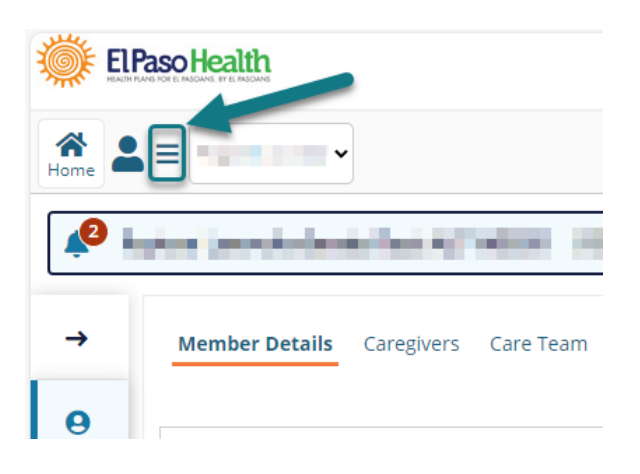

4. Select "Team Care Plan"

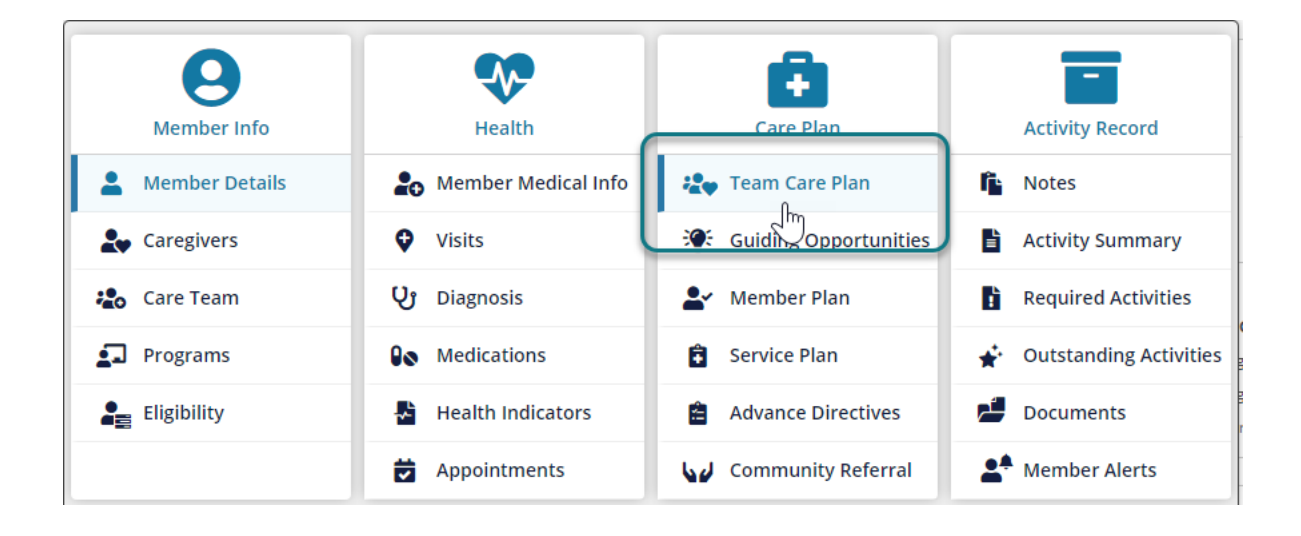

5. Select "Full Care Plan" from the options in the section

| Team Care Plan Guiding Opportunities Member Plan Service Plan Advance Directives Community Referral |                              |                                     |                    |             |          |                               |  |  |  |
|----------------------------------------------------------------------------------------------------|------------------------------|-------------------------------------|--------------------|-------------|----------|-------------------------------|--|--|--|
|                                                                                                    |                              | inguis cure num text                |                    |             |          |                               |  |  |  |
| Note All the system generated e-mails will                                                          | be stopped if the user is fo | und to have a shared e-mai          | l.                 |             |          |                               |  |  |  |
| \Xi General Considerations                                                                          |                              |                                     |                    |             |          |                               |  |  |  |
| Category<br>Select                                                                                  | Status<br>▼ Select           | •                                   | Start Date         | Target Date |          |                               |  |  |  |
| Search By Search                                                                                    | Text                         | Select B                            | y Assigned Owner   |             |          |                               |  |  |  |
| Goal                                                                                                | ext                          | Select                              |                    | ✓ Search    | <i>C</i> |                               |  |  |  |
| Select All : Action S Expan                                                                         | All 📙 Export to PDF          | E Full Care Plan                    | Sort Expanded View |             |          | 🕀 Add OGI                     |  |  |  |
|                                                                                                    |                              | $\smile$                            |                    |             |          |                               |  |  |  |
| Opportunity     Behavioral Health needs not co                                                      | rrently met                  | <b>Goal</b><br>Behavioral Health ne | eds met            |             | Soc      | Condition<br>ial Determinant: |  |  |  |

6. The Full Care Plan will display with Clinical Interventions

| cal Interventi | ons                  |                               |                                |             |                                                                                  |                                                                                                    |                                              |              |                                       |                        |            |
|----------------|----------------------|-------------------------------|--------------------------------|-------------|----------------------------------------------------------------------------------|----------------------------------------------------------------------------------------------------|----------------------------------------------|--------------|---------------------------------------|------------------------|------------|
| ct             | Status               | Search Cr                     | v Search Text                  | Date Range  | From Date To Date                                                                | te EOB                                                                                                   | Active 🖸                                     | lnactiv<br>C | re <u>View F</u><br>Code <b>Medic</b> | ull Eligibility<br>aid | Q 2        |
| Priority       | Condition            | Goal Group                    | Goal                           | Member Goal | Member Plan                                                                      | Intervention                                                                                             | Status                                       | Sign<br>Off  | Start<br>Date                         | Target<br>Date         | Term       |
| ✔ High         | 'Social Determinant' | Community & Social<br>Support | Behavioral Health<br>needs met | N/A         | l will work with my care<br>coordination to obtain<br>behavioral health services | Make referral, as<br>appropriate, to behavioral<br>health team to assist<br>member access BH<br>services | Member<br>Agrees to<br>Goal - In<br>Progress | Yes          | 05/01/202                             | 2405/30/2024           | 4Long Terr |
| High           | 'Social Determinant' | Community & Social<br>Support | Behavioral Health<br>needs met | N/A         | coordination to obtain<br>behavioral health services                             | health team to assist<br>member access BH<br>services                                                    | Agrees to<br>Goal - In<br>Progress           | Yes          | 05/01/202                             | 2405/30/2024           | Long       |
|                |                      |                               |                                |             |                                                                                  |                                                                                                    |                                              |              |                                       |                        |            |
|                |                      |                               |                                |             |                                                                                  |                                                                                                    |                                              |              |                                       |                        |            |

- 7. Scroll further below to also view:
  - Approved Service Opportunities
  - Barriers
  - Strengths
  - Care Team
  - Signature Log

#### **Full Care Plan**

| Image: Approved Service Opportunities |               |                                     |    |            |            |                                                       |                | 1 - 1 of 1 items |           |             |          |               |
|---------------------------------------|---------------|-------------------------------------|----|------------|------------|-------------------------------------------------------|----------------|------------------|-----------|-------------|----------|---------------|
|                                       | Approved Date | Service Description                 | Co | From Date  | To Date    | Provider                                              | Approved Units | Unit Type        | Frequency | Total Units | Status   | Benefit Limit |
| Ø                                     | 05/10/2024    | PAS Protective Supervision<br>(SRO) | i  | 05/01/2024 | 03/31/2025 | 100.00                                                | 956            | Units            | Weekly    |             | Approved |               |
| 0                                     | 04/26/2024    | (StatePlan) PAS (SRO)<br>(CFC)      | i  | 04/22/2024 | 03/23/2025 | 1.00                                                  | 2688           | 15 Minutes       | Daily     |             | Approved |               |
| Ø                                     | 04/26/2024    | SPW Home Delivered<br>Meals         | i  | 04/22/2024 | 03/21/2025 | 1017 (1000) oct.<br>1017 (1000) (1000)<br>1017 (1000) | 334            | Service          | Daily     |             | Approved |               |

# Section 16: How to View and Acknowledge Newly Completed Member Assessments

Scenario: A new or updated Care Plan for a member was made available for you to review.

Application(s): EPH Provider Portal

Role: Provider User

**START:** The **Assessments tile** displays completed assessments that have been sent to the Provider to review and acknowledge

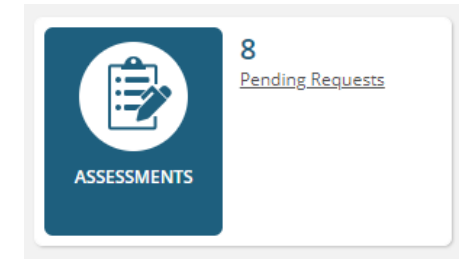

#### 8/29/2024

×

.

- 1. Click the Pending Requests hyperlink in the Assessments tile
- 2. Click the <u>hyperlink</u> under the **Review Assessments** column to view the selected assessment that was sent to the Provider user

| <b>()</b> | ElPaso Health |                  |                     |                       |                     |                 |                   |                    | Welcome Yold<br>Provider_<br>Time zone | User<br>EST             |
|-----------|---------------|------------------|---------------------|-----------------------|---------------------|-----------------|-------------------|--------------------|----------------------------------------|-------------------------|
| A<br>Home |               | sia,ECS 🗸        |                     |                       |                     |                 |                   | Calendar Actions - | Plan Notes                             | Alerts                  |
| ←         |               | Request Receiv   | ved                 |                       |                     |                 |                   |                    |                                        |                         |
| Ø         | Dashboard     | Assessments      | Member Name         | Referred/Acknowledged | Date: Referred Date | ▼ From Date     | To Date 💼 Pendir  | ng 🗸 📿 🞜           |                                        |                         |
|           |               | Member Name      | Review Assessments  | Referred Date ↓       | Referred By         | Acknowledged By | Acknowledged Date | Last Updated Date  | Status                                 | View<br>Acknowledgement |
|           | My Members    | 2000             | TX H2060-B          | 06/24/2024            |                     | N/A             | N/A               | N/A                | Pending                                | N/A                     |
|           |               | <u>51</u>        | 1 TX H2060          | 06/03/2024            |                     | N/A             | N/A               | N/A                | Pending                                | N/A                     |
| 曲         | My Calendar   | <u>51</u>        | 11 TX H1700-3       | 05/31/2024            | distance.           | N/A             | N/A               | N/A                | Pending                                | N/A                     |
|           |               | al logarith      | 1 TX H1700-1 V1     | 05/14/2024            | 5                   | N/A             | N/A               | N/A                | Pending                                | N/A                     |
|           | Requests      |                  | 1 TX MNLOC          | 04/30/2024            | 1.75                | N/A             | N/A               | N/A                | Pending                                | N/A                     |
|           |               | Sec.             | 1 TX H1700-3        | 04/30/2024            | 1.1.1               | N/A             | N/A               | N/A                | Pending                                | N/A                     |
|           |               | and some of      | 1 TX H2060          | 04/30/2024            | 1.00                | N/A             | N/A               | N/A                | Pending                                | N/A                     |
|           |               | Sec. 1           | TX H6516 V1         | 04/30/2024            | 1                   | N/A             | N/A               | N/A                | Pending                                | N/A                     |
|           |               | k ∢ <b>1</b> ≻ × | 10 🗸 items per page |                       |                     |                 |                   |                    |                                        | 1 - 8 of 8 items 💍      |

|                                                                                                    | Calendar Actions                                                                                                    |
|----------------------------------------------------------------------------------------------------|----------------------------------------------------------------------------------------------------|
| TEXAS<br>Health and Human<br>Services Needs Assessment Questionnaire and Task/Hou                                                                                                    | Form H2060<br>November 2014-E                                                                                                    |
| Applicant/Member Name         Medicaid ID No.         Assessment Date         Impairment         Service Arran           0=None         0=None         0=None         1=Mild         C=Caregiver         PA=Purchasee           Companion Case Name         Companion No.         Respondent         2=Severe         3=Total         Survice Arran                                                                                                    | igement<br>P=Purchased N/A=Not Applicable<br>//AgencyPC=Purchased/Caregiver<br>ed/Self S=Self A=Other Agency<br>port Score (PAS) 1=Good thru 4=Very Poor |
| Part A -Functional Assessment (Boxes related to priority factors are in <b>bold</b> .)                                                                                                    | Part B – Task/Hour Guide<br>Minutes Days Minutes<br>Per Day X Per Week Per Week                                                                          |
| 1. Do you have any problems taking a bath or shower?       1       C         2. Can you dress yourself?       1       C         1       C       V                                                                                                    | (Max =4b)<br>15 x 3 = 45<br>(Max =30)<br>15 x =                                                                                                    |
| 3Exercise (walking only) 4. Can you feed yourself? (0-3)  Enter score of 3 if individual requires total assistance (if tube fed(nastrostomy feeding. Do not                                                                                                    | (Max = 30)<br>15 x = =<br>(Max (Meals/Wee =<br>30/meal) k)                                                                                               |
| purchase.)Feeding, Eating<br>5. Can you shave yourself, brush your teeth, shampoo and comb your<br>hair?<br>1                                                                                                    | 30 x 21 = 630                                                                                                    |
| Enter the higher score of 5a or 5b.<br>5aShaving, Oral Care, Nail Care<br>5bRoutine Hair and Skin Care                                                                                                    | (Max = 30)<br>15 x 1 = 15<br>(Max = 45)<br>15 y 1 = 15                                                                                                   |
| 6. Do you have any problems getting to the bathroom and using the toilet?     1     1     1     1     1     1     1     1     1     1     1     1     1     1     1     1     1     1     1     1     1     1     1     1     1     1     1     1     1     1     1     1     1     1     1     1     1     1     1     1     1     1     1     1     1     1     1     1     1     1     1     1     1     1     1     1     1     1     1     1     1     1     1     1     1     1     1     1     1     1     1     1     1     1     1     1     1     1     1     1     1     1     1     1     1     1     1     1     1     1     1     1     1     1     1     1     1     1     1     1     1     1     1     1     1     1     1     1     1     1     1     1     1     1     1     1     1     1     1     1     1     1     1     1     1     1     1     1     1     1     1     1     1     1     1     1     1     1     1     1     1     1     1     1     1     1     1     1     1     1     1     1     1     1     1     1     1     1     1     1     1     1     1     1     1     1     1     1     1     1     1     1     1     1     1     1     1     1     1     1     1     1     1     1     1     1     1     1     1     1     1     1     1     1     1     1     1     1     1     1     1     1     1     1     1     1     1     1     1     1     1     1     1     1     1     1     1     1     1     1     1     1     1     1     1     1     1     1     1     1     1     1     1     1     1     1     1     1     1     1     1     1     1     1     1     1     1     1     1     1     1     1     1     1     1     1     1     1     1     1     1     1     1     1     1     1     1     1     1     1     1     1     1     1     1     1     1     1     1     1     1     1     1     1     1     1     1     1     1     1     1     1     1     1     1     1     1     1     1     1     1     1     1     1     1     1     1     1     1     1     1     1     1     1     1     1     1     1     1     1     1     1     1     1     1     1     1     1 | (Max = 30)<br>30 x 7 = 210                                                                                                    |
| 8. Can you get in and out of your bed or chair?<br>9. Are you able to walk without help?<br>Walking                                                                                                    | 15 x 7 = 105<br>15 x 7 = 105                                                                                                    |
| Acknowledge                                                                                                    | , <u></u>                                                                                                    |

- 3. The user has the option to verify review of the assessment by clicking **Acknowledge** button
- **4.** Type in **Comments** as needed.
- 5. Click in the **Signature** box to enter an **electronic signature**.
- 6. Click Send to save.

| Acknowledge                                         | Accessment                                                                              | × |
|-----------------------------------------------------|-----------------------------------------------------------------------------------------|---|
| Primary Care Manager<br>Request From<br>Care Member | : Eric_MobileC Mobile Tester Schroeder<br>: John Ernste<br>: F_NAME51 ISABELLA L_NAME51 |   |
| Comments                                            | H6516 reviewed                                                                          |   |
| Signature                                           | :                                                                                       |   |
|                                                     | Send Close                                                                              |   |

The **Requests Received** widget will update with the Acknowledgement information, including:

- Acknowledged By
- Acknowledged Date
- Last Updated Date
- Status
- View Acknowledgement

|            | Paso Health                                                                                                    |                     |                          |                         |                 |                   |                     | Welcome Y<br>Provid<br>Time zo | olanda<br>er_User<br>one: EST | i           |
|------------|----------------------------------------------------------------------------------------------------|---------------------|--------------------------|-------------------------|-----------------|-------------------|---------------------|--------------------------------|-------------------------------|-------------|
| Home       |                                                                                                    |                     |                          |                         |                 |                   | Calendar Actions    | Plan No                        | tes Alerts Ad                 | ۶<br>Imin ۳ |
| →          | Request Receiv                                                                                                    | ed<br>Member Name   | erred/Acknowledged Date: | Referred Date 🗸         | From Date       |                   | Q 3                 |                                |                               |             |
| 622        | Member Name                                                                                                    | Review Assessments  | Referred Date ↓          | Referred By             | Acknowledged By | Acknowledged Date | Last Updated Date   | Status                         | View<br>Acknowledgemen        | it 1        |
| <b>4</b> 1 |                                                                                                    | 1 TX H2060-B        | 06/24/2024               | 1.070.00                | N/A             | N/A               | N/A                 | Pending                        | N/A                           |             |
|            | 1.000                                                                                                    | 🕑 TX H2060          | 06/03/2024               | 1000                    | Yolanda Lagunas | 06/28/2024        | 06/28/2024 06:20 PM | Acknowledged                   | -                             |             |
| 曲          |                                                                                                    | 1 TX H1700-3        | 05/31/2024               | 1000                    | N/A             | N/A               | N/A                 | Pending                        | N/A                           |             |
|            | 1 March 199                                                                                                    | 1 TX H1700-1 V1     | 05/14/2024               | the later of the second | N/A             | N/A               | N/A                 | Pending                        | N/A                           |             |
| 2          | Same                                                                                                    | 🛇 TX H6516 V1       | 05/03/2024               | -                       | Yolanda Lagunas | 06/27/2024        | 06/27/2024 08:32 PM | Acknowledged                   |                               |             |
|            | And a second second                                                                                                    | TX MNLOC            | 04/30/2024               | in a line               | Yolanda Lagunas | 06/28/2024        | 06/28/2024 06:13 PM | Acknowledged                   |                               |             |
|            | and a second second sec | 1 TX H1700-3        | 04/30/2024               | in the second           | N/A             | N/A               | N/A                 | Pending                        | N/A                           |             |
|            | and the second second                                                                                                    | 1 TX H2060          | 04/30/2024               | 1.00                    | N/A             | N/A               | N/A                 | Pending                        | N/A                           |             |
|            | H ( ) > H                                                                                                    | 10 V items per page | 04/30/2024               |                         | N/A             | N/A               | N/A                 | Pending                        | N/A<br>1 - 9 of 9 items       | Ŀ           |

#### Section 17: How to View a Member's Completed Forms & Assessments

Scenario: You may want to review a member's forms or assessments, like an MNLOC.

Application(s): EPH Provider Portal

Role: Provider User

Start: From an accessed member

- 1. Click on the "hamburger" **icon** from the member record
- 2. Select Documents

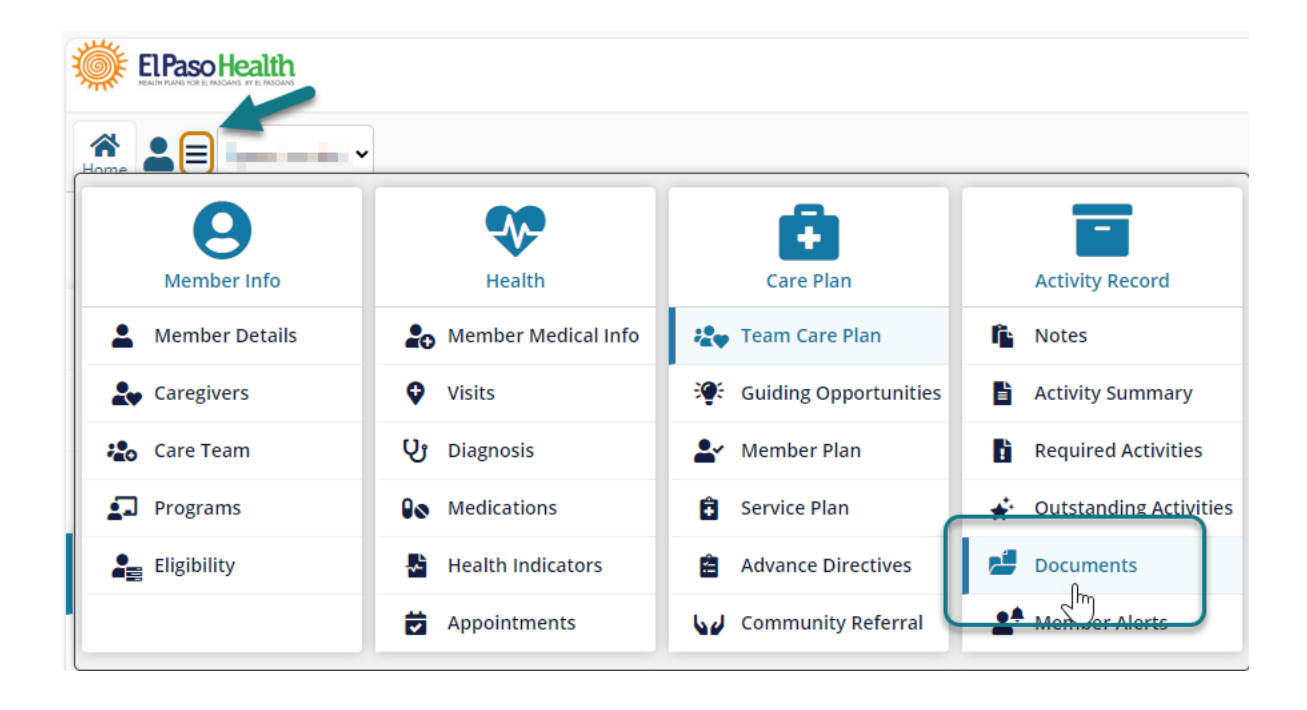

3. Click the **eye icon** to view the form or assessment in a pop-up window

| Note  | s Activity Sumn | nary Required Activities      | Outstanding Activities | ocuments Membe | er Alerts |          |          |                |
|-------|-----------------|-------------------------------|------------------------|----------------|-----------|----------|----------|----------------|
| Cate  | gory            | Document Name                 | Document Type          | Fron           | n Date    | To Date  |          |                |
| Se    | lect 🔹          |                               | Select                 | ~              | <b></b>   | <b></b>  | Q Search | × <u>Clear</u> |
| 윤 Upl | oad 🔲 Choose    | Columns                       |                        |                |           |          |          |                |
|       | Document ID     | Document                      | View                   | Туре           | Draft     | Reser    | nd       | Member Portal  |
|       |                 | TA HOSTO O ISOLOL II Par      |                        | rosessment     |           | - 1967 V |          | A              |
|       | 988             | <u>TX H17003 04292024.pdf</u> | ۲                      | Assessment     |           | N/A      |          | ✤ Share        |
|       | 987             | TX MNLOC 04292024.pdf         |                        | Assessment     |           | N/A      |          | ✤ Share        |
|       | 004             | TV 117001 04262024 odf        |                        | Accordment     |           | NZA      |          | e# Charod      |

|        |                                      | Medical Necessity and Level of Care A                               | ssessm | ent -           |  |  |  |  |
|--------|--------------------------------------|---------------------------------------------------------------------|--------|-----------------|--|--|--|--|
|        |                                      | Version 3.0                                                         |        |                 |  |  |  |  |
| Coot   | lon                                  | A Identification Information                                        |        |                 |  |  |  |  |
| Seci   | ion                                  | A Identification Information                                        |        |                 |  |  |  |  |
| A0310. | Туре                                 | of Assessment                                                       |        |                 |  |  |  |  |
| Enter  | <b>A</b> .                           | Continuitial assessment                                             |        |                 |  |  |  |  |
| 03     |                                      | <ul> <li>0 03. Annual assessment</li> </ul>                         |        |                 |  |  |  |  |
| Code   |                                      | O 04. Significant change in status assessment                       |        |                 |  |  |  |  |
| A0500. | Lega                                 | I Name of Individual                                                |        |                 |  |  |  |  |
|        | Α.                                   | First name:                                                         | В.     | Middle initial: |  |  |  |  |
|        |                                      | F                                                                   |        |                 |  |  |  |  |
|        | C.                                   | Last name:                                                          | D.     | Suffix:         |  |  |  |  |
|        |                                      |                                                                     |        |                 |  |  |  |  |
| A0600. | Social Security and Medicare Numbers |                                                                     |        |                 |  |  |  |  |
|        | Α.                                   | Social Security Number:                                             |        |                 |  |  |  |  |
|        |                                      | 12345678                                                            |        |                 |  |  |  |  |
|        | В.                                   | Medicare number (or comparable railroad insurance number):          |        |                 |  |  |  |  |
|        |                                      | N/A                                                                 |        |                 |  |  |  |  |
| A0700. | Medi                                 | caid Number - Enter "+" if pending, "N" if not a Medicaid recipient |        |                 |  |  |  |  |
|        |                                      | 345678456                                                           |        |                 |  |  |  |  |
| A0800. | Geno                                 | ler                                                                 |        |                 |  |  |  |  |
| Enter  |                                      | 1 Male                                                              |        |                 |  |  |  |  |
| 1      |                                      | ) 2. Female                                                         |        |                 |  |  |  |  |
| Code   |                                      |                                                                     |        |                 |  |  |  |  |
| A0900. | Birth                                | Date                                                                |        |                 |  |  |  |  |
|        |                                      |                                                                     |        |                 |  |  |  |  |
|        |                                      |                                                                     |        |                 |  |  |  |  |